プラグインリファレンス

# CUBASE LE4 Music Production Software

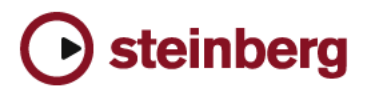

Manual by Anders Nordmark Revision for Cubase LE and Quality Control: Cristina Bachmann, Heiko Bischoff, Sabine Pfeifer

本書の記載事項は Steinberg Media Technologies GmbH 社によって予告なしに変更されることがあり、同社は記載内容に対する責任を 負いません。

本書で取り扱われているソフトウェアはライセンス契約に基づいて供与されるもので、ソフトウェアの複製はライセンス契約の範囲内 でのみ許可されます (バックアップコピー)。

Steinberg Media Technologies GmbH 社の書面による承諾がない限り、目的や形式の如何にかかわらず、本書のいかなる部分も記録、 複製、翻訳することは禁じられています。 本書に記載されている製品名および会社名は、すべて各社の商標および登録商標です。 © Steinberg Media Technologies GmbH, 2007. All rights reserved.

目 次

#### 5 オーディオエフェクト

- 7 インサートエフェクト
- 9 センドエフェクト
- 13 エフェクトの設定
- 14 エフェクト プリセット
- 16 エフェクト プラグインのインストールと管理
- 19 付属のエフェクト プラグイン
- 20 Delay プラグイン
- 20 PingPongDelay
- 20 Distortion プラグイン
- 20 Distortion
- 21 Dynamics プラグイン
- 21 VSTDynamics
- 23 Filter プラグイン
- 23 DualFilter
- 23 Modulation プラグイン
- 23 AutoPan
- 24 Chorus
- 24 Flanger
- 25 Phaser
- 25 Rotary
- 26 Tremolo
- 26 Vibrato
- 27 Spatial プラグイン
- 27 MonoToStereo
- 27 Reverb プラグイン
- 27 RoomWorks SE
- 28 Earlier VST プラグイン
- 28 Distortion プラグイン
- 28 DaTube
- 28 Dynamics プラグイン
- 28 MIDI Gate
- 29 Filter プラグイン
- 29 StepFilter

- 31 Modulation プラグイン
- 31 Metalizer
- 31 Ringmodulator
- 32 Tranceformer
- **33** Other プラグイン
- 33 Bitcrusher
- 33 Chopper
- 34 Restoration プラグイン
- 34 Grungelizer
- 35 HALionOne
- 36 HALionOne
- 37 索 引

# **1** オーディオ エフェクト

# はじめに

Cubase LE には、数々のエフェクト プラグインが付属しています。こ の章では、エフェクト プラグインのアサインや使用法、管理について の説明をしています。エフェクトやそのパラメーターの詳細について は、**19 ページ**の『付属のエフェクト プラグイン』をご覧ください。

# 背景

Cubase LE でのオーディオ エフェクトの使用法には、以下の2 つがあ ります。

#### ・ インサート エフェクトとして

インサート エフェクトは、オーディオ チャンネルの信号の流れの中 にインサートされる(差し込まれる)エフェクトです。すなわち、 チャンネル信号の全てがエフェクトを通過します。ドライ(生音) とウェット(エフェクト音)シグナルをミックスする必要がない場 合の接続方法です。一般的にディストーションやフィルター、ダイ ナミクス系エフェクト、その他サウンドの性質を全体的に変化させ るエフェクトは、インサートとして使用します。1つのチャンネル に、最大8つの異なるインサートエフェクトが有効です。出力バス も同様です。

#### ・ センド エフェクトとして

各オーディオ チャンネルには8 つのエフェクトセンドが用意されて います。それぞれを自由にエフェクトへ(またはエフェクトの連鎖 へ)接続できます。センドエフェクトは非常に実用的です。ドライ とウェットサウンドを各チャンネルで個別にコントロールすること (センドの設定)ができます。また、複数のオーディオ チャンネルで 1 つのセンド エフェクトを使用することもできます。Cubase LE で は、センド エフェクトは FX チャンネル トラックに起動します。

#### VST3 について

新しい VST3 対応プラグインは VST2 フォーマットに比べ多くの改良点 が施されました。ただし、上位互換を維持していますので、VST2.4 互 換の古い VST エフェクトやプリセットデータもお使いいただけます。

#### VST プリセット マネージメント

VST3 とVST2 の主な違いはエフェクト プリセット マネージメントで す。新しいプリセットは古い ".fxp/.fxb"の拡張子ファイルを VST3 プ リセット用の".vstpreset" と置き換えます。また実際にロードする前に プレビューで確認することもできます。それぞれのエフェクトに適し た多くのプリセットが用意されました。以前から使用している VST プ ラグインをそのままご使用いただくことも、VST3 用に変換して使用す ることも可能です。詳細につきましては 14 ページの『エフェクト プリ セット』をご参照ください

#### スマート プラグイン プロセッシング

もう一つ、VST3 プラグインの特徴として、"スマート"プラグインプロ セッシングがあります。以前は信号の有無にかかわらず、起動された プラグインは常に処理を行っていました。VST3 では、無信号時にプラ グインが処理から解放されるというスマート機能が搭載されました。 これにより CPU の負荷を大幅に減少させることができました。この機 能を有効にするには特別な設定は必要なく、自動的に適用されます。

#### プラグインの遅れを補正

プラグイン エフェクトによってはプロセッシングによる遅れ(レイテ ンシー)が生じるものも存在します。入力されたオーディオシグナル を処理するのに若干の時間を要するためです。結果として出力がわず かに遅れます。これは、主に " ルック アヘッド (先読み) " 機能を持つ ダイナミクス系プロセッサーなどで生じる現象です。

Cubase LE では、オーディオの流れの入り口から出口に至るまで、全て のプラグインのディレイ補正を行い、全チャンネルの同期とタイミン グを維持するように設計されています。

通常は特別な設定を行う必要はありません。もっとも、"ルックアヘッド(先読み)"機能を備えた VST3 のダイナミクス系プラグインでは、 "Live"ボタンで"ルックアヘッド"機能をオフにし、リアルタイム録音時にレイテンシーの影響を最小限に抑えることもできます。(詳細は 19ページの『付属のエフェクトプラグイン』の章をご参照ください。

さらに、オーディオのレコーディングや VST インストゥルメントをリ アルタイムで演奏する際に、ディレイ補正を抑えてレイテンシーを避 けることもできます。詳細は " オペレーション マニュアル " の 『イン ストゥルメント トラック』の章を参照してください。

#### VST プラグインとテンポ同期(Sync)について

プラグインはホスト アプリケーション(ここでは Cubase LE)から MIDI タイミング情報(MIDI クロック)を受信し、これにリンクして動作す ることができます。たとえばテンポに沿ったエフェクトが可能です (ディレイ、オートパンニングなどが、音楽のビートに同期します)。ま た、ある種のプラグインでは、異なる目的でこの機能を利用できます。

• MIDI タイミングの情報は、VST 2.0 以降の規格に対応した "VST プラ グイン"に、自動的に供給されます。

そのための特別な設定は必要ありません。

「基本ノート値」と「その倍数」を指定することによって、テンポへの同期を設定します。

3連符や付点音符(1/1-1/32)の値に対応できます。

 タイミング以外の MIDI 受信が可能(必要)なエフェクトについては、 対応する各エフェクト項目で説明しています。
 付属エフェクトの詳細については、19ページの『付属のエフェクト プラグイン』をご覧ください。

# インサート エフェクト

#### 背景

その名が示すように、インサート エフェクトはオーディオ信号の流れ の中に差し込まれるものです。すなわち、オーディオ信号が全体的に エフェクトを通過します。最大8つの異なるインサート エフェクトを 各オーディオ チャンネル(オーディオトラック、グループチャンネル トラック、FX チャンネルトラック、VST インストゥルメントチャンネ ル)のバスにインサートすることができます。下図に信号の流れを示 します。シグナルは上から下へ、直列にエフェクトを通過します。

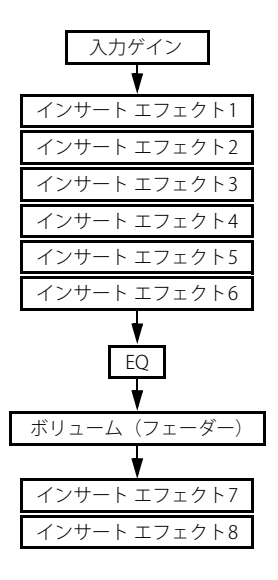

上の図のように、Cubase LE では、(全てのチャンネルにおいて) 最後 の2つのインサートスロットは、ポスト EQ、ポストフェーダーで機能 します。Cubase LE では、出力チャンネルの最後の1つのインサートス ロットはポスト EQ、ポストフェーダーです。ポストフェーダースロッ トは、ディザリングやマキシマイザーのように、その後のレベル変更 が望まれないインサート エフェクトに適したスロットです。これらの エフェクトは、一般的には出力パスのインサートに用いられます。

#### ⇒ インサート エフェクトを数多くのチャンネルに使用すると、多くの CPU パワーを消費します。ご注意ください。

複数のチャンネルに同じ種類のエフェクトを用いる場合には、セン ドエフェクトもしくはグループトラックのインサートエフェクト として使用する方がよいかもしれません。"VST パフォーマンス (VST Performance)" ウィンドウをご活用ください。CPU の負荷を確認で きます。

# インサート エフェクトとして使えるエフェクト プラ グイン

ほとんどのエフェクト プラグインは、インサート エフェクトとして問 題なく機能します。実際には、エフェクトの入力と出力の(チャンネ ル)数のみが制限事項となります。

プラグインをインサート エフェクトとして使用するためには、エフェクトに少なくとも1つまたは2つのインプット、そして1つまたは2つのアウトプットが必要となります。

エフェクトによって対応可能な入出力数は異なりますが、実際に使用される入出力の数は、モノラル チャンネル、あるいはステレオ チャンネルの、どのチャンネルにエフェクトがインサートされるか によって決定します。

#### インサート エフェクトをオーディオ チャンネルまた はバスにルーティングする

チャンネル設定ウィンドウ、そしてインスペクターでエフェクトを設 定することができます。以下に示すのはチャンネル設定ウィンドウで の設定方法ですが、他の場所でも手順は同様です。

チャンネル設定ウィンドウ、インスペクターのインサートセクションのいずれかを表示します。

チャンネル設定ウィンドウでは、インサートは左端に並べられてい ます。

#### インサートスロットのエフェクトタイプポップアップをプルダウン して、エフェクトを選択します。

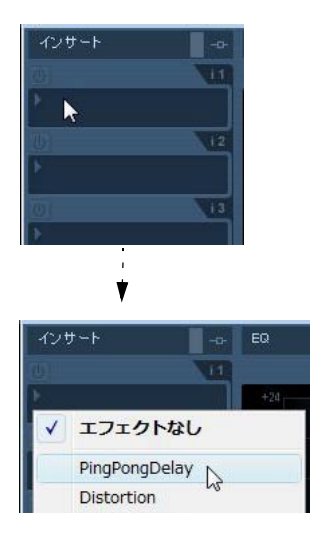

エフェクトは自動的にアクティブな状態で起動し、そのコントロール パネルが開きます。各スロットの(e)ボタンでエフェクトのコント ロールパネルを開閉できます。

 エフェクトにドライ/ウェットパラメーターが備えられている場合、 元のシグナルとエフェクトを通過するシグナルのバランスを調整す ることができます。

エフェクトの編集については 13 ページの『エフェクトの設定』をご 参照ください。

あるチャンネルで、1つ、または複数のインサートエフェクトを設定している場合は、ミキサー、インスペクターのトラックリストにおいて"インサート状況(Bypass Inserts)"ボタンが青く点灯します。点灯しているボタンをクリックすると、全てのインサートエフェクトがバイパスされます。

インサート エフェクトがバイパスされていると、ボタンは黄色で点 灯します。再度ボタンをクリックすると、インサートが有効になり ます。このバイパスボタンは、各オーディオトラックのインスペク ター、チャンネル設定ウィンドウにも用意されています。

- エフェクトを削除する場合はエフェクトタイプのポップアップをプ ルダウンし、"エフェクトなし(No Effect)"を選択してください。
   不要な CPU の負荷を最小限に抑えるために、不要なエフェクトは全て"エフェクトなし(No Effect)"にします。
- ・ 複数のインサートを使用したチャンネルでは、各インサートのバイ パスボタンをクリックして、エフェクトのバイパスを個別に指定す ることができます。

エフェクトがバイパスされている場合、ボタンは黄色に点灯します。

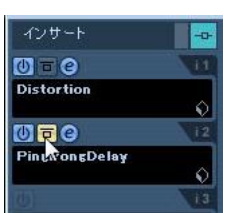

"PingPongDelay" インサート エフェクトがバイパスとなっています。

#### チャンネル オーバービューでのインサート エフェクト

インスペクターで " チャンネル (Channel) " セクションが選択された場 合、チャンネル内でどの EQ モジュールやインサート エフェクト、セ ンド エフェクトがアクティブになっているかを一目で確認することが できます。

各インサート エフェクトスロットの使用 / 不使用を、対応する番号 (オーバービューの上部に表示)をクリックすることによって、個別に 設定することができます。

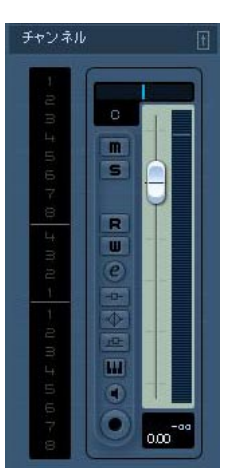

インスペクターのチャンネル オーバービュー

#### バスにインサート エフェクトを追加

すでに説明しましたが、通常のオーディオ チャンネル同様、出力バス に8つのインサートスロットが用意されています。インサート エフェ クトの追加方法も同じです(通常の状態では、インスペクターを使用 することはできません。出力バスを選択し、オートメーション "W" ボ タンを押すことで、出力トラックがアレンジウインドウに作成されま す。作成された出力トラックのインスペクターでインサート エフェク トの追加と削除ができます)。

 ・出力バスにインサート エフェクトを追加すると、そのバスにルー ティングされた全てのオーディオに影響が及びます。マスターイン サートエフェクトと似た形です。

最終ミックスのサウンドやダイナミクスを仕上げるために、EQ やコ ンプレッサー、リミッターなどのプラグインを追加するのが一般的 です。特殊なケースはディザリングです。続けて説明します。

#### インサート エフェクトをグループチャンネルで使用

他の全てのチャンネル同様、グループチャンネルも最大8つのインサート エフェクトを使用することができます。いくつかのオーディオトラックに同じエフェクトを使用する場合などに便利です(複数のボーカルトラックに同じコンプレッサーを使用する場合など)。グループチャンネルとエフェクトの効果的な使用法を以下に紹介します。

1つのモノトラックにステレオインサート エフェクト (ステレオコー ラス、オートパンなどのデバイス)を使用するとしましょう。オーディ オトラックはモノであるので、インサート エフェクトの出力もモノと なり、ステレオ情報は失われて通常のエフェクト効果は得られません。

センドをプリフェーダー モードにして、モノオーディオ トラックの フェーダーを完全に下げ、センドでモノ トラックを FX トラックにルー ティングするというのも1つの解決方法でしょう。しかしこの場合、 フェーダーを操作できなくなるので、トラックのミキシングがしずら いものとなってしまいます。以下は別の解決方法です。

- 1. ステレオのグループトラックを作成し、任意の出力バスにルーティ ングします。
- 2. グループ チャンネルにエフェクトをインサートとして追加します。
- 3. モノのオーディオ トラックをグループ トラックにルーティングし ます。

これで、モノ オーディオ トラックの信号がグループ チャンネルへ直接 送られ、ステレオでインサート エフェクトを通過します。

# センド エフェクト

#### 背景

センド エフェクトは FX チャンネル トラックにインサートしたエフェ クトです。FX チャンネル トラックは特別なトラックであり、それぞれ に最大 8 つのインサート エフェクトを使用することができます。信号 の流れは以下のようになります。

- オーディオ トラックからのエフェクトセンドを FX チャンネル ト ラックにルーティングすることによって、オーディオは FX チャン ネルを通じてインサート エフェクトに送られます。
   各オーディオ チャンネルに 8 つのセンドが用意されています。それ ぞれを異なる FX チャンネルにアサインすることができます。各エ フェクト センドのレベルを操作して FX チャンネルに送るシグナル の量をコントロールします。
- FX チャンネルに複数のエフェクトを追加した場合、シグナルはそれ らのエフェクトを上(最初のスロット)から下へ直列に通過します。
   例えば、コーラスの後にリバーブを追加し、その後に EQ を追加す るなど、自在に「カスタムセンドエフェクト」を構成することがで きます。
- FX チャンネル トラックはミキサーの中でリターンチャンネルとして独自のチャンネルストリップを与えられています。
   ミキサーでは、エフェクトリターンのレベルやバランスを調整できます。
- 各FX チャンネル トラックはオートメーションのサブトラックを 持っています。各種のエフェクトパラメーターの自動化が可能です。
   詳細についてはオペレーション マニュアルのオートメーションの 章をご覧ください。

#### センド エフェクトのセットアップ

#### FX チャンネル トラックを追加する

# " プロジェクト (Project)" メニューをプルダウンし、" トラックを 追加 (Add Track)" サブメニューから "FX チャンネル (FX Channel)" を選択してください。

ダイアログが表示されます。

| フェットなし - | stereo 🚽 | LR    |  |
|----------|----------|-------|--|
| エフェクト    | 構成       | スピーカー |  |
| エフェクト    | 構成       | スピーカー |  |

 2.(必要に応じて) "構成 (Configuration) "欄をクリックし、プル ダウン メニューから、作成する FX トラックのチャンネル構成を選 択します。

ー般的なエフェクト プラグインはステレオ出力に対応しているため、、ここでは "Stereo" を選択します。

3. " エフェクト (effect) " 欄をクリックし、プルダウン メニューから エフェクトを選択します。

今すぐに選択せず、" エフェクトなし(No Effect)" にしておいても 構いません。FX チャンネルには希望するエフェクトをいつでも追加 できます。

4. "OK" ボタンをクリックします。

トラックのリストに FX チャンネル トラックが加えられます。上の 手順でエフェクトの選択が行われた場合、選択したエフェクトが最 初のスロットに起動します。インスペクターでは、FX チャンネルト ラックの "インサート (Inserts) "タブが点灯し、エフェクトがアサ インされアクティブであることを示します。

 作成した全てのFX チャンネルトラックは、トラックリストの1つの フォルダの中に収められます。

FX チャンネル トラックの管理が容易になります。また、フォルダを 「折りたたんで」おくと、画面上のスペースの節約にもなります。

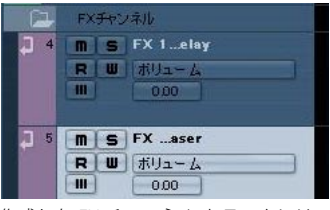

作成した FX チャンネル トラックには、自動的に "FX 1"、"FX 2" のよう な名称が与えられますが、必要であれば変更してください。トラック リストまたはインスペクターで FX チャンネル トラックの名称をダブ ルクリックし、新規名称をタイプします。

#### エフェクトの追加とセットアップ

前述のように、FX チャンネル トラックを作成する際には、1 つのイン サート エフェクトを設定できますが、さらにエフェクトを追加するに は、トラックのインスペクター(" インサート(Inserts)" をクリック) または FX チャンネル設定ウィンドウを使用します。

 トラックリスト、ミキサー、またはインスペクターで、FXチャンネ ルトラックのエディットボタン (e) をクリックします。

FX チャンネル設定ウィンドウが開きます。通常のチャンネル設定 ウィンドウによく似ています。

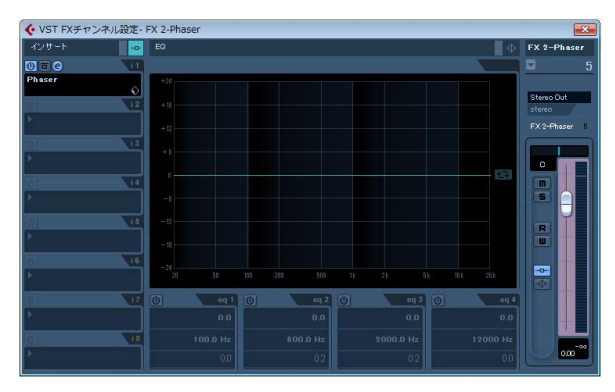

FX チャンネル設定ウインドウの左端に 8 つのスロットを持つインサー トセクションが配置されています。

2. まず FX チャンネルが正しい出力バスに接続されていることをご確 認ください。

フェーダーセクションの最上部、アウトプットルーティングのポッ プアップメニューで変更できます (インスペクターでも変更可能)。

 空のスロットにインサート エフェクトを追加するには (スロットの 現在のエフェクトを置き換えるには)、スロットをクリックしてプル ダウンメニューから任意のエフェクトを選択します。
 通常のオーディオ チャンネルでインサート エフェクトを選択する

通常のオーティオ ナヤノネルビイノサート エノエクトを選択するのと同じ方法です。

 エフェクトを追加すると、そのコントロールパネルが自動的に開き ます。ここでは、ウェット / ドライのバランスコントロールをウェッ ト側に振り切ります。

エフェクト「センド」のウェット / ドライバランスであるためです。 エフェクトコントロールパネルでの設定の詳細については 13 ペー ジの『エフェクトの設定』をご覧ください。

 必要に応じて、1つのFXチャンネルに8つまでエフェクトを追加する ことができます。

シグナルは全てのエフェクトを直列で通過することにご注意ください。エフェクトセンドとリターンのレベルを各エフェクトに個別に 設定することはできません。レベルは FX チャンネル全体に対して 1つだけ設定します。複数の分離したセンドエフェクト(センドとリ ターンレベルを個別に設定)が必要な場合、各エフェクト用の FX チャンネルトラックをエフェクトの数だけ追加してください。

スロットからインサートエフェクトを削除するには、スロットをクリックしてプルダウンメニューから "エフェクトなし(No Effect)"を選択します。

不必要な CPU 消費をカットするためには、使用する予定のない全て のエフェクトを削除してください。

 各エフェクトに対して個別に(あるいは全てのエフェクトに対して 同時に)バイパスを設定することができます。FX チャンネルトラッ クで対応するバイパスボタンをクリックしてください。
 7ページの『インサートエフェクトをオーディオ チャンネルまたは バスにルーティングする』もご覧ください。

 このウィンドウでエフェクトリターンのレベル、パン、EQ 設定を調 整することもできます。

☆エフェクトはCPUパワーを多大に消費することを常に思い起こしましょう。

エフェクトユニットを多く使用するほど、コンピュータのパワーは エフェクトに割かれます。

#### センドをセットアップ

次に必要となる手順は、オーディオ チャンネルのセンドをセットアッ プし、FX チャンネルにルーティングすることです。これはチャンネル 設定ウィンドウ、またはインスペクターで行うことができます。以下 にチャンネル設定ウィンドウでの手順を示しますが、他でも同様です。

 オーディオ チャンネルの(e) ボタンをクリックして、チャンネル 設定ウィンドウを開きます。

インスペクターでは"センド (Sends)"タブをクリックしてください (チャンネル設定ウィンドウのチャンネルフェーダーの左側がセンドセクションです)。

8 つのセンドのそれぞれに以下のコントロールとオプションが用意されています。

- センドオン/オフのスイッチ
- センドレベルスライダー
- プリ/ポストフェーダースイッチ
- エディットボタン

注意:この最後の2つの項目に関しては、エフェクトがロードされ、センドボタンをオンに設定すると表示されます。

 空のスロットをクリックして、センドのルーティングプルダウンメ ニューをプルダウンします。センド先を選択してください。

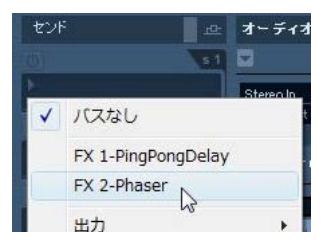

- ・ メニューの一番上の項目、"バスなし (No Bus)"を選択した場合、センドはどこにも接続されません。
- 項目 "FX 1"、"FX 2" などは既存の FX トラックを表しています。FX トラックの名前を変更した場合(10ページの『FX チャンネル トラックを追加する』参照)、変更された名前が表示されます。
- また、このメニューでは、センドを別の出力バスチャンネルやグルー プチャンネルなどに直接ルーティングすることもできます。
- 3. ここではプルダウンから FX チャンネルを選択してください。 センドは FX チャンネルに接続されます。
- エフェクトセンドのパワーボタンをクリックします。
   ボタンが青く点灯し、センドがアクティブとなります。

| センド         | 윤   |
|-------------|-----|
| OI-O        | s 1 |
| F. 2-Phaser | -00 |
|             | 52  |

センドレベルスライダー上をクリックし、適当な値までドラッグします。

センドレベルを設定してオーディオ チャンネルのシグナルをどれ だけ FX チャンネルに送るかを調整します。

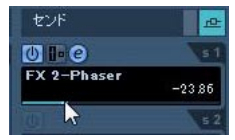

センドレベルの設定

 オーディオ チャンネルミキサーのボリュームフェーダーの前から シグナルを送る場合は、"プリフェーダー (Pre Fader)"ボタンをク リックして点灯させてください。

ー般的には、チャンネルボリュームに比例したエフェクトセンドを 用いる場合が多いでしょう(ポストフェーダーセンド)。下のダイア グラムは、プリまたはポストフェーダーモードにおいて、シグナル がどこで分岐するかを示したものです。

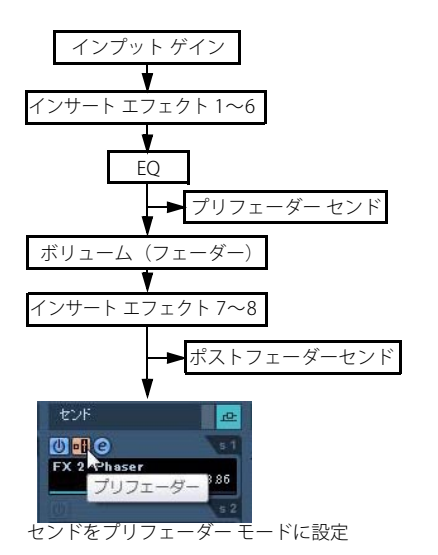

⇒ プリフェーダー モードのセンドに、チャンネルの"ミュート(Mute)" ボタンの設定を反映するかどうかを選択することができます。

" 初期設定 (Preferences) " の "VST" ページの " ミュート時は、プリ センドもミュート (Mute Pre-Send when Mute) " オプションで選択 します。

 チャンネルのセンドが一つでもアクティブに設定されると、ミキ サーとトラック リストのセンド エフェクトボタンが青く点灯しま す。このボタンをクリックすると、チャンネルの全てのエフェクト センドがミュート(不使用)となります。

センドがミュートに設定されると、ボタンは黄色になります。もう 一度クリックするとセンドが復活します。同じボタンはインスペク ターとチャンネル設定ウィンドウにもあります。

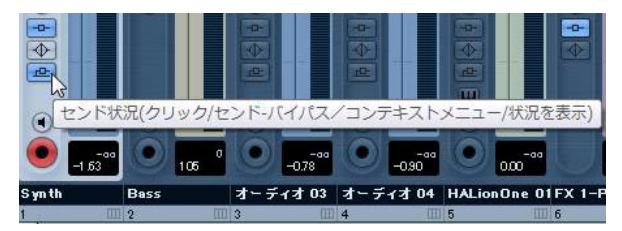

このボタンをクリックしてセンドをバイパスします。

 チャンネル オーバービューでもエフェクトのバイパスを個別に設 定できます。

8ページの『チャンネル オーバービューでのインサート エフェクト』 をご参照ください。

 また、FX チャンネルの"インサート - バイパス (Bypass Inserts) "をク リックすることによってセンド エフェクトをバイパスにすること もできます。

この場合、「センド エフェクト自体のバイパス」となります。この エフェクトは異なるチャンネルでも使用している場合があります。 これに対して「センドのミュート」は他のチャンネルに影響を及ぼ しません。また、インサート エフェクトをバイパスした場合は元の 信号がそのまま通過するので、予期していなかったボリューム アッ プ等を引き起こすかもしれません。エフェクタを無効にするために は、FX チャンネルのミュートボタンを使うことをお勧めします。

# エフェクトレベルの設定

センドのセットアップが済むと、以下の設定が可能となります。

チャンネル設定ウィンドウ、インスペクターのスライダーを操作してセンドレベルの設定ができます。

センドレベルは、FX チャンネルに送られるオーディオ チャンネルの シグナルの量を決定します。

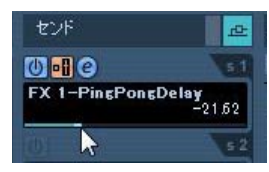

エフェクトセンドレベルの設定

 ミキサーでは、FX チャンネルのレベルフェーダーを使用してエフェ クトのリターンレベルを調整することができます。

リターンレベルは、FX チャンネルからその出力バスに戻されるシグ ナルの量を決定します。

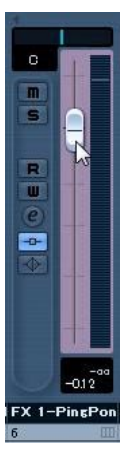

エフェクトリターンレベルの設定

#### FX チャンネルと"ソロ無効 (Solo Defeat)"機能

ミキシングでは、特定のチャンネルをソロに設定することによって他 のチャンネルをミュートし、特定のチャンネルのみをモニターする場 合があります。しかし、これでは全ての FX チャンネルもミュートと なってしまいます。ソロにしたオーディオ チャンネルのセンドが FX チャンネルに接続されている場合、チャンネルのセンド エフェクトを モニターに加えることはできません。

" ソロ無効(Solo Defeat) " 機能を FX チャンネルに設定すると、この問 題を回避することができます。

1. まず、FX チャンネルのソロボタン (S)を [Alt]/[Option] キーを押し ながらクリックしてください。

FX チャンネルに"ソロ無効 (Solo Defeat)"機能が設定されます。このモードでは、FX チャンネルはミキサーの他のチャンネルがソロに設定されてもミュートとなりません。

- 2. 任意のオーディオ チャンネルをソロにしてください。エフェクトリ ターン(FX チャンネル)はミュートになりません。
- "ソロ無効 (Solo Defeat)"を解除するには、同じFX チャンネルの ソロボタン (S) を、もう一度 [Alt]/[Option] キーを押しながらクリッ クしてください。

# エフェクトの設定

#### エフェクトの設定を行う

インサート、エフェクトセンドの (e) ボタンをクリックすると、選択し たエフェクトのコントロールパネルが開き、パラメーターの設定がで きます。

コントロールパネルの内容、デザイン、レイアウトは、選択したエフェ クトによって異なります。しかし、全てのエフェクトコントロールパ ネルには、パワーボタン、バイパスボタン、(R)ボタンと(W)ボタ ン(オペレーションマニュアルの"オートメーション"の章参照)、プ ログラム選択ポップアップ、そしてプリセットの"保存(Save)"/"読 み込み(Load)"のための"ファイル(File)"ポップアップメニューが あります。これらは、Mac OS X版では、コントロールパネルの下部に、 Windows版では、コントロールパネルの上部にあります。

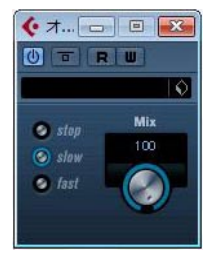

"Rotary" エフェクトコントロールパネル

全てのエフェクトは、表示が単純化されたコントロールパネル(各パラメーターに対し、水平方向のスライダーのみ。)でも、設定が可能です。この「標準」コントロールパネルを使ってエフェクトを設定する場合は、エフェクトセンド、またはスロットの(e)ボタンを、[Ctrl] + [Alt] + [Shift] / [Command] + [Option] + [Shift] キーを押しながらクリックします。

#### 設定する

エフェクトのコントロールパネルには、ノブ、スライダー、ボタン、 カーブのグラフィックなど、様々に組み合わされているでしょう。

◇付属エフェクトやそのパラメーターの詳細については、19ページの 『付属のエフェクト プラグイン』をご参照ください。

エフェクトパラメーターの設定は、各プロジェクトに自動的に保存さ れます。

現在の設定を保存する場合、以下の状況が考えられます:

- 現在の設定のベースとなっているものが、プリセットのエフェクト プログラムである場合は、プリセットフィールドには、あらかじめ 名称が表示されています。
- 現在の設定のベースがプログラムのデフォルト設定である場合、プリセットフィールドには "Default" と表示されています。

いずれの場合も、エフェクトパラメーターの設定を変更した場合は、保 存時にはこれらの名称が自動的に保存されます。またエフェクト プリ セットの選択方法と保存方法は後述します。

#### エフェクトパラメーターのオートメーション

エフェクトパラメーターのオートメーション化が可能です。詳細はオ ペレーション マニュアルの "オートメーション " の章を参照してくだ さい。

# エフェクト プリセット

特定のエフェクトのパラメータを記憶したプリセットをエフェクト プ リセットと呼びます。エフェクトをすぐに活用できるよう、Cubase LE にはカテゴリに分類された VST プリセットが多数用意されています。

#### エフェクト プリセットを選択

ほとんどの VST エフェクト プラグインに、手軽に使用できる様々なプ リセットが付属しています。プリセットブラウザーはエフェクトのコ ントロールパネル、もしくはチャンネル設定ウィンドウ、またはイン スペクターからアクセスできます。 エフェクト プリセットを選択する手順は以下の通りです:

エフェクトをロードしてください。チャンネルインサートか FX チャンネル用かは関係ありません。

エフェクトコントロールパネルはエフェクトがロードされると自動 的に開きます。

 エフェクトコントロールパネル上部のネームフィールドをクリック してください。

プリセットブラウザーが開きます。

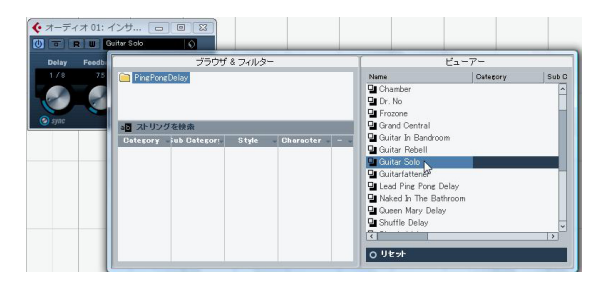

 ブラウザーの右側半分は選択されたエフェクトに対し有効なプリ セットを表示します。

プリセットを選択することは直接ロードすることであり、現在のプ リセットを置きかえます。

 プリセットブラウザーの左下部のセクションには、選択したエフェ クトに対し、あらかじめアサインされたプリセットを属性ごとに表 示します。

エフェクト プリセットに対して属性が決定されていなかった場合 は列が空になります。属性がアサインされているプリセットの場合 は、その属性に対応した列(Category、Style、他)をクリックする ことにより、選択した属性にマッチしないプリセットはふるいにか けられます。

- VST2 プラグインの取り扱いについては多少異なる点があります。16 ページの『Earlier VST エフェクト プリセットについて』をご参照く ださい。
- プリセットブラウザーはインスペクターから開くこともできます。各 トラックインスペクターのインサートタブをクリックし、エフェクト スロットの下にあるプリセットネームフィールドをクリックします。
- インスペクターでプリセットブラウザーを開くには2つの方法があります。エフェクトをスロットにロードし、プリセットネームを(もしくはエフェクトスロットの下半分を)クリックします。 エフェクトスロットの上半分はクリックすると、エフェクト選択用のプルダウンメニューが表示されます。
- "プリセットの管理(Preset Management)"(キューブ型のアイコン)をクリックして、"プリセットの読み込み(Load Preset...)"を 選択してください。"プリセットの読み込み(Load Preset)"ダイアログが開きます。

このダイアログはプリセットブラウザーとよく似ていますが、エフェ クト プリセットのロード方法に違いがあります。:

- "プリセットの読み込み(Load Preset)"ダイアログを使用した場合、
   実際にプリセットをロードしなくても " 試聴 (Preview)" しながら
   プリセットを選択することができます。この操作をキャンセルし、
   ダイアログを終了すると、プリセットはこのダイアログを開く前に
   選択されていたプリセットが未保存の設定も含めて全て再ロードされます。次節『プリセットの試聴』をご参照ください。
- プリセットブラウザーを使用して他のプリセットを選択した場合は、
   直接ロードされ、以前のプリセットを置き換えます。
- エフェクト プリセットを左側のリストの中で選択する場合、"プ リセットの読み込み (Load Preset) "ダイアログ使用時は選択の確定 には OK をクリックします。またはブラウザーウィンドウの外側を クリックします。

#### プリセットの試聴

VST3 プラグインには、エフェクト プリセットをロードする前に " 試聴 (Preview) " をしながらプリセットを選択できる新機能が装備されまし た。その操作は以下の通りです:

#### 1. 使用したいエフェクトをロードします。

2. プロジェクトを再生します。

この時、エフェクトを適用したい部分をループ再生にしておくと異 なるプリセットを比較するのに便利です。

- エフェクトスロット内の"プリセットの管理(Preset Management)" アイコンをクリックしてプルダウンメニューで"プリセットの読み 込み (Load Preset...)"を選択すると"プリセットの読み込み (Load Preset)"ダイアログが開きます。
- 3. " プリセットの読み込み (Load Preset) " ダイアログの " 自動プレ ビュー (Auto Preview) " をアクティブにします。
- 4. 再生しながら "ビューアー (Viewer)" リストから異なるプリセット を選択し、その結果をリアルタイムに試聴できます。
- 上記の3番目のステップで"試聴(Preview)"をアクティブにすると同様にプリセットを確認できす。ただし、この場合はプリセットを選択する度に、"試聴(Preview)"を選択する必要があります。
- 選択したプリセットを確定し、ロードするためにはOKをクリックしてダイアログを閉じてください。
- キャンセルをクリックした場合は、前の段階でロードされたプリ セットの設定が未保存の場合でも再度ロードされます(前の状態に 戻ります)。

#### エフェクト プリセットを保存 (Save)する

設定したエフェクトを、今後のプロジェクトで使用するために、保存 することができます。

1.「プリセットをロード / 保存」を選択するため " プリセットの管理 (Preset Management) "アイコンをクリックします。

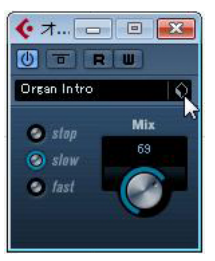

#### プルダウンメニューから " プリセットを保存 ... (Save Preset...) "を 選択します。

現在の設定をプリセットとして保存するためのダイアログが開かれ ます。ダイアログ内の"タグエディタ"欄をクリックすると、下図 のようにタグエディタが表示されます)。

| - JOESTANT                                              |          | ×                                 |
|---------------------------------------------------------|----------|-----------------------------------|
|                                                         | 見つかった項目  |                                   |
|                                                         |          | $\leftarrow \rightarrow \uparrow$ |
| Name                                                    | Category | Sub Category                      |
|                                                         |          |                                   |
|                                                         |          |                                   |
|                                                         |          |                                   |
|                                                         |          |                                   |
|                                                         |          |                                   |
|                                                         |          |                                   |
| Tel .                                                   | _        |                                   |
| <                                                       |          | >                                 |
|                                                         |          |                                   |
| ○ タグエディタ                                                |          |                                   |
|                                                         | タグエディタ   |                                   |
| 属性                                                      | 値        | 12 11                             |
| Category                                                |          |                                   |
|                                                         |          |                                   |
| Character                                               |          |                                   |
| Character<br>Rating                                     |          |                                   |
| Character<br>Rating<br>Style                            |          |                                   |
| Character<br>Rating<br>Style<br>Sub Category            |          |                                   |
| Character<br>Rating<br>Style<br>Sub Category            |          |                                   |
| Character<br>Rating<br>Style<br>Sub Category            |          |                                   |
| Character<br>Rating<br>Style<br>Sub Category            |          |                                   |
| Character<br>Rating<br>Style<br>Sub Category            |          |                                   |
| Character<br>Rating<br>Style<br>Sub Category<br>ファイル名称  |          |                                   |
| Character<br>Rating<br>Style<br>Sub Category<br>ファイル名称  |          | <u> </u>                          |
| Character<br>Rating<br>Style<br>Sub Category<br>ファイルン名称 | OK       | ()<br>++e'/t7/µ                   |

プリセットは "VST3 Presets" という名称のフォルダへ保存されます。こ のフォルダ内には、"Steingberg Media Technologies" というフォルダ があり、さらにその中に各エフェクト プリセットが保存されるサブ フォルダがあります。

このデフォルトフォルダ(保存先)は変更できませんが、各エフェクトのプリセットフォルダの中にフォルダを追加することはできます。

- ウィンドウズでは既定のプリセットフォルダは次の場所にあります。 "ローカルディスク(起動ディスク)\Documents and Settings\ "ユーザー名"\Application Data\VST3 Presets"
- Mac OS では、デフォルトのプリセットフォルダは次の場所にあり ます。

"Macintosh HD(起動ディスク)/ ユーザ /" ユーザ名 "/ ライブラリ / Audio/Plug-Ins/Presets/"

- ダイアログの下部にある "ファイル名称 (File Name) "フィールドで 新しいプリセットの名称を入力できます。
- プリセットを保存するには OK をクリックしてダイアログを終了します。

#### Earlier VST エフェクト プリセットについて

前述したように、VST2.x プラグインも Cubase4 で使用することができ ます。VST プラグインの追加方法については、本ページの『エフェクト プラグインのインストールと管理』をご参照ください。

VST2.x プラグインを追加する場合は、以前 VST2 用に保存されたプリ セットで古い FX プログラム / バンク (.fxp/.fxb) も使用することが可 能です。ただし、これらのファイルは取り込むことはできますが、取 り扱いが多少異なります。".fxp/.fxb" プリセットは VST3 のプリセット に変換しない限り、VST3 の新機能である " 試聴 (Preview) " 機能は使 用できません。VST2 プラグインを含む新しいプリセットをセーブする と、自動的に ".vstpreset" として新たに保存されます。

 "Earlier VST PLug-ins" (またはインストール済みの VST2.x プラグイン)の全てのプラグインは、新しい ".vstpreset" としてプリセット をインポートした後も再度 ".fxp/.fxb" プリセットに逆変換すること ができます。

#### FXP/FXB ファイルのインポートと変換

.fxp/.fxb ファイルのインポート方法は以下の通りです。

 "Earlier VST Plug-ins" (もしくはインストール済みの VST2.x プラグ イン)を起動します。" プリセットの管理 (Preset Management)" アイコンをクリックします。

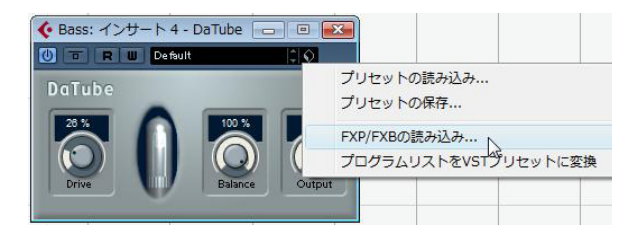

2. プルダウン メニューから "FXP/FXBの読み込み (Import FXP/FXB...)" を選択します。

このメニューは VST 2.x プラグインにのみ表示されます。

- 3. 開かれたダイアログで、プリセットファイルを指定してください。 バンク(fxb)が読み込まれた場合は、現在読み込まれている全ての エフェクト プリセットが置き換えられます。エフェクト1個(fxp) が読み込まれた場合は現在選択されているエフェクトのみが置き換 えられます。
- 4. 読み込み終了後は、"プリセットの管理(Preset Management)"プ ルダウンから"プログラムリストを VST プリセットに変換(Convert Program List to VST Preset)"を選択することにより、現在のプログ ラムリストを VST プリセットへ変換することができます。 コンバート(変換)終了後、プリセットはプリセットブラウザー内 で利用できるようになります。新しく変換されたプリセットは"VST3 Presets"フォルダへ保存されます。

# エフェクト プラグインのインストールと管理

Cubese は 2 種類のプラグインフォーマットをサポートしています。ひ とつは VST2 フォーマットで(拡張子 "dll")、もうひとつは VST3 フォー マット(拡張子 ".vst3")です。これらのフォーマットは、インストール 方法やインストール先、ファイル構成などに関して扱いが異なります。

#### VST プラグインの追加インストール

#### VST3 プラグインのインストール (Mac OS X)

Mac OS X 環境下に、VST3 プラグインをインストールする場合は、ま ず Cubase LE を終了します。そして、以下のフォルダのいずれかに、プ ラグインファイルをドラッグします。

- Macintosh HD(起動ディスク)/ライブラリ/Audio/Plug-Ins/VST3/ ユーザーがシステム管理者である場合のみ、インストール可能です。
   このフォルダにインストールされたプラグインは、それらをサポー トする全てのプログラムで共有することが可能であり、また全ての ユーザーが利用できます。
- Macintosh HD(起動ディスク)/ユーザ/"ユーザ名"/ ライブラリ/ Audio/Plug-Ins/VST3/

この "Username" は、あなたがコンピュータにログオンする際に使 用する名称です。このフォルダにインストールされるプラグインは、 あなただけが利用できます。

次回の Cubase LE 起動時から、追加したエフェクトがプラグインメ ニューに表示されるようになります。VST3 プロトコルのエフェクトカ テゴリーやサブフォルダの構造等は変更することはできません。VST3 エフェクトはエフェクト プルダウン メニューのあらかじめアサイン されたカテゴリーに表示されます。

# VST 2 のプラグインのインストール(Mac OS X) <u>へ</u> Mac OS 9.X 版のプラグインは使用できません。

Mac OS X 環境に VST 2.x プラグインをインストールする場合は、まず Cubase LE を終了します。そして、以下のフォルダのいずれかに、プラ グイン ファイルをドラッグします。

- Macintosh HD (起動ディスク) / ライブラリ /Audio/Plug-Ins/VST/ ユーザーがシステム管理者である場合のみ、インストール可能です。 このフォルダにインストールされたプラグインは、それらをサポー トする全てのプログラムで共有することが可能であり、また全ての ユーザーが利用できます。
- Macintosh HD(起動ディスク)/ユーザ/"ユーザ名"/ライブラリ/ Audio/Plug-Ins/VST/

この " ユーザ名 " は、あなたがコンピュータにログオンする際に使 用する名称です。このフォルダにインストールされるプラグインは、 あなただけが利用できます。

次回の Cubase LE 起動時から、追加したエフェクトがプラグインメ ニューに表示されるようになります。

⇒ エフェクト プラグインによっては、独自のインストーラーが用意されています。その場合には、インストーラーを使用してください。 新しいプラグインをインストールする際には、付属のマニュアルや "read me" ファイルをご参照ください。

#### VST 3 プラグインのインストール (Windows)

Windows への VST3 プラグインのインストール方法は、通常、プラグ インファイル (拡張子 ".vst3") を Cubase LE のアプリケーションフォ ルダ内にある "vst3" フォルダにドラッグするだけです。次回の Cubase 起動時から、追加したエフェクトがプラグインメニューに表示される ようになります。VST3 プロトコルのエフェクトカテゴリーやサブフォ ルダの構造等は変更することはできません。VST3 エフェクトはエフェ クト プルダウン メニューのあらかじめアサインされたカテゴリーに 表示されます。

#### VST 2 プラグインのインストール (Windows)

Windows への VST2.x プラグインのインストール方法は、プラグイン ファイル(拡張子".dll")を Cubase LE のアプリケーションフォルダ内 にある "Vstplugins" フォルダ、または "Steinberg" フォルダ内の共 用 "Vstplugins" フォルダにドラッグするだけでインストールされます。 その後、Cubase LE を起動すると、新しいエフェクトが、エフェクトメ ニューに表示されるようになります。

⇒ エフェクト プラグインに、専用のインストーラーが付属している場合は、インストーラーを使用してください。

#### VST2 プラグインを管理する

たくさんの VST プラグインを持っている場合、全てを 1 つのプルダウ ンメニューに入れてしまうと、プラグインの表示や選択が煩雑になっ てしまうかもしれません。

このため、Cubase LE に組み込まれた VST 2 プラグインは、エフェクト のタイプによって分類されたサブフォルダにカテゴリーわけがされる ようになっています。

- Windows 環境では、"Vstplugins" フォルダの中のサブフォルダの移動、追加、名称の変更を行って、配列をアレンジすることができます。
   プログラムを起動して、エフェクトメニューをプルダウンすると、
   サブフォルダは階層状のサブメニューとして表示され、それぞれに 含まれているプラグインが表示されます。
- Mac OS X 環境では、"内蔵 "VST プラグインの階層を変更することができません。

しかし、サブフォルダを使用することで、インストールした追加プ ラグインについても配列をアレンジできます("/ ライブラリ / Audio / Plug-Ins / VST/ 任意のフォルダ")。プログラムでは、各プラグイン が対応するサブフォルダ内に階層式サブメニューとして表示される ようになります。

#### " プラグイン情報(Plug-in Information)" ウィンドウ

| VST ジラクイン         オーディクコーデック ブラヴイン         プログラム ブラヴイン           医約         VST 2x プラヴインのいな、 |   |               |                              |                            |                                           |
|----------------------------------------------------------------------------------------------|---|---------------|------------------------------|----------------------------|-------------------------------------------|
|                                                                                              |   |               |                              |                            | F                                         |
| •                                                                                            | - | AutoPan       | Steinberg Media Technologies | Cubase LE Plug-in Set.vst3 | C#Program Files#Steinberg#Cubase LE 4#VS  |
| 1                                                                                            | - | AutoPan       | Unknown                      | AutoPan.dll                | C#Program Files#Steinberg#VstPlugins      |
| 1                                                                                            | - | BitCrusher    | Steinberg Media Technologies | BitCrusher dll             | C#Program Files#Steinberg#Cubase LE 4#VS  |
| 1                                                                                            | - | Choirus2      | Unknown                      | Choirus2dll                | C#Program Files#Steinberg#VstPlugins      |
| 1                                                                                            | - | Chopper       | Steinberg Media Technologies | Chopper.dll                | C:#Program Files#Steinberg#Cubase LE 4#VS |
| 1                                                                                            | - | Chorus        | Steinberg Media Technologies | Cubase LE Plug-in Set.vst3 | C:¥Program Files¥Steinberg¥Cubase LE 4¥VS |
| 1                                                                                            | - | CleanComp     | Unknown                      | CleanComp.dll              | C:¥Program Files¥Steinberg¥VstPlugins     |
| 1                                                                                            | 1 | DaTube        | Steinberg Media Technologies | DaTubeidll                 | C#Program Files#Steinberg#Cubase LE 4#VS  |
| 1                                                                                            | - | Distortion    | Steinberg Media Technologies | Oubase LE Plug-in Set.vst3 | C¥Program Files¥Steinberg¥Cubase LE 4¥VS  |
| 1                                                                                            | - | DualFilter    | Steinberg Media Technologies | Cubase LE Plug-in Set.vst3 | C#Program Files#Steinberg#Cubase LE 4#VS  |
| 1                                                                                            | - | Externalizer  | Unknown                      | Externalizer.dll           | C#Program Files#Steinberg#VstPlugins      |
| 1                                                                                            | - | Flanger       | Steinberg Media Technologies | Cubase LE Plug-in Set.vst3 | C#Program Files#Steinberg#Cubase LE 4#VS  |
| 1                                                                                            | - | Grungelizer   | Steinberg Media Technologies | Grungelizer dll            | C:#Program Files#Steinberg#Cubase LE 4#VS |
| 1                                                                                            | 1 | HALionOne     | Steinberg Media Technologies | HALionOne.dll              | C#Program Files#Steinberg#Cubase LE 4#VS  |
| 1                                                                                            | - | Leveler       | Unknown                      | Leveler.dll                | C#Program Files#Steinberg#VstPlugins      |
| 1                                                                                            | - | Metalizer     | Steinberg Media Technologies | Metalizer.dll              | C#Program Files#Steinberg#Cubase LE 4¥VS  |
| 1                                                                                            | - | MIDI Gate     | Steinberg Media Technologies | MIDI Gate.dll              | C#Program Files#Steinberg#Cubase LE 4#VS  |
| 1                                                                                            | - | MonoToStereo  | Steinberg Media Technologies | Cubase LE Plug~in Set.vst3 | C:¥Program Files¥Steinberg¥Cubase LE 4¥VS |
| 1                                                                                            | - | Noise Gate    | Unknown                      | Noise Gate.dll             | C:¥Program Files¥Steinberg¥VstPlugins     |
| 1                                                                                            | - | Peak Master   | Unknown                      | Peak Master.dll            | C:\Program Files\Steinberg\VstPlugins     |
| 1                                                                                            | 2 | Phaser        | Steinberg Media Technologies | Cubase LE Plug-in Set.vst3 | C:#Program Files#Steinberg#Cubase LE 4#VS |
| 1                                                                                            | 2 | PingPongDelay | Steinberg Media Technologies | Cubase LE Plug-in Set.vst3 | C:#Program Files#Steinberg#Cubase LE 4#VS |
| 1                                                                                            | - | Puncher       | Unknown                      | Puncher dll                | C#Program Files#Steinberg#VstPlugins      |

"デバイス (Devices)"メニューに、"プラグイン情報 (Plug-in Information)"という項目があります。これを選択すると、システムにインス トールされている、使用可能な VST プラグイン (VST インストゥルメ ントを含む)、MIDI プラグインの全てが表示されるダイアログが開きま す。MIDI プラグインの詳細については、『MIDI エフェクト』をご参照 ください。

#### VST プラグインの管理と選択

VST プラグインをご使用のシステムで利用できるかどうかを確認する には、ウィンドウ上部の "VST プラグイン (VST PlugIns)" タブをクリッ クします。

 ・ プラグインを使用可能にするには、左端の "アクティブ (Active) "コ ラムをクリックしチェックを入れます。
 現在使用可能になっている (= コラムにチェックが付いている) プ

現住使用可能になっている(= コラムにチェックが的いている) クラグインが、エフェクト プルダウン メニューに表示されます。

 ・ 左から2番目の"インスタンス数 (Instances)" コラムには、現在 Cubase LE で使用されているプラグインの「使用回数」が表示され ます。

このコラムをクリックすると、そのプラグインが、プロジェクトの どこで使用されているかを示すポップアップが現われます。

⇒左端のコラムにチェックがないプラグインを使用している場合もあ ります。

現在リストでは表示不可となっているプラグインを使ったプロジェ クトを開いた場合などです。左端のコラムは、単にエフェクトメ ニューにおけるプラグインの表示 / 非表示を決定します。

 コラムのヘッダ部分の境界線をドラッグして、コラムサイズを変更 できます。

他のコラムには、各プラグインに関する以下の情報が表示されます。

| コラム                    | 説明                                                                |
|------------------------|-------------------------------------------------------------------|
| "名称(Name)"             | プラグインの名称                                                          |
| "開発元(Vendor)"          | プラグインの開発メーカー(開発者)                                                 |
| ファイル(File)             | プラグインのファイル名称(拡張子を含む)                                              |
| "パス (Path)"            | プラグインファイルが存在するフォルダのパ<br>スと名称                                      |
| "カテゴリー<br>(Category)"  | 各プラグインのカテゴリー<br>(例:VSTインストゥルメント、サウンドエフェ<br>クト、など)                 |
| "バージョン<br>(Version) "  | 各プラグインのバージョン                                                      |
| "SDK"                  | 各プラグインが対応している VST プロトコル<br>のバージョン                                 |
| "レイテンシー<br>(Latency) " | エフェクトをインサートとして使用した際に<br>発生する遅延量(サンプル). これはCubaseによ<br>り自動的に補正さます。 |
| "I/O (I/O)"            | 各プラグインが対応する入出力チャンネル数                                              |

#### "更新 (Update)" ボタン

このボタンをクリックすると、Cubase LE は "VST" フォルダを再度ス キャンし、プラグインに関する最新情報を収集します。

#### VST 2.x プラグインパスボタン

VST 2x プラグインが存在するパスを表示するダイアログを開きます。 対応したボタンを使用して自由にフォルダの追加と除去を行えます。" 追加(Add)"ボタンをクリックするとダイアログが開き、フォルダが ある場所を指定できます。

#### 共有プラグインフォルダ(shared plug-in folder)について (Windows のみ /VST 2.x のみ)

VST 2.x プラグインフォルダを " 共有 (shared)" フォルダとして指定する ことができます。VST 2.x プラグインを他のプログラムから利用できる ようにするものです。

共有 (shared) フォルダはリスト中のフォルダを選択してから、"VST 2x プラグインのパス (VST2.x Plug-in Paths)" ダイアログ内で"共有フォ ルダとして設定 (Set As Shared Folder)" ボタンをクリックすることで 指定されます。

# **2** 付属のエフェクト プラグイン

# はじめに

本章では、Cubase LE に搭載されているプラグイン エフェクトと、そのパラメーターについて説明します。

# Delay プラグイン

"Delay" カテゴリーに含まれるプラグインについて説明します。

# PingPongDelay

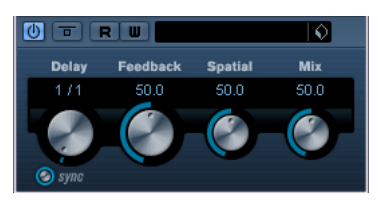

左右のチャンネルで交互に繰り返されるステレオディレイです。テン ポペースまたは自由にディレイタイム設定が可能です。

#### パラメーター 説明

- Delay Tempo Sync がオンの場合、ここでディレイのベース ノート値(1/1~1/32 音符、3連符、付点音符)を設定 します。"Tempo Sync"がオフの場合、ミリセカンド単 位でディレイタイムを設定します。
- Tempo sync Delay Time ノブの下にあるボタンを使って、Tempo オン/オフ Syncのオン/オフを切り替えます。Tempo Syncをオフ に設定すると、ディレイタイムは DelayTime ノブを
- 使って自由に設定することができ、テンポに同期しま せん。
- Feedback ディレイのリピート数を設定します。
- Spatial 左右を繰り返す際のステレオ幅を設定します。時計方 向に回転するとステレオ効果が強調されます
- Mix ドライ信号とエフェクト信号のレベルバランスを設定 します。PingPongDelayがセンドエフェクトとして使 用された場合は、ドライ/エフェクトバランスはセンド レベルでコントロールできるので、この値は最大にす るべきです。

# Distortion プラグイン

"Distortion" カテゴリーに含まれるプラグインについて説明します。

# Distortion

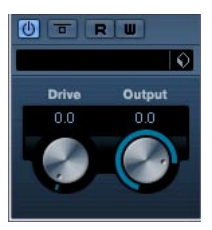

サウンドに歪み(ひずみ)を加えます。調節するパラメーターは2つ だけですが、大きな効果が得られます。

| パラメーター | 説明                       |
|--------|--------------------------|
| Drive  | このノブで、歪みの量を設定します。        |
| Output | このエフェクトからの出力レベルを設定するのに使用 |
|        | します。                     |

# Dynamics プラグイン

"Dynamics" カテゴリーに含まれるプラグインについて説明します。

# **VSTDynamics**

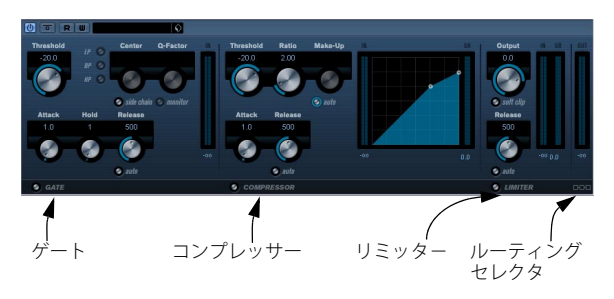

VSTDynamics は、高機能なダイナミクスプロセッサーです。様々なダ イナミックプロセッシング機能に対応するゲート、コンプレッサー、リ ミッターの3つのプロセッサーで構成されています。各プロセッサー のコントロールやメーターを搭載した3つのウィンドウによって構成 されています。

#### 各プロセッサーをアクティブにする

パネルの下部にあるボタンをクリックして、各プロセッサーをアク ティブにすることができます。

#### "GATE" セクション

ゲート (ノイズゲート) は、設定したスレッショルドレベル以下のオー ディオ信号を通過させないダイナミックプロセッシングです。信号レ ベルがスレッショルドを超えると、信号を通過させるゲートが開きま す。ゲートトリガーの入力は内部サイドチェーンを使ってフィルタリ ングできます。

パラメーターは、下記の通りです。

| パラメーター                                          | 説明                                                                                                    |
|-------------------------------------------------|----------------------------------------------------------------------------------------------------|
| Threshold<br>(-60~0dB)                          | "Gate"を起動するレベルを設定します。設定したスレッショルドより高いレベルの信号がゲートを開き、低いレベルの信号がゲートを閉じます。                                                          |
| Side Chain<br>(オン/オフ)                           | 内部のサイドチェーン用フィルターを起動します。<br>ゲートトリガー用の信号にフィルターをかけることに<br>より、不用意にゲートが開いてしまうことを避けたり、<br>強調したい周波数をブーストしてゲート機能をよりコ<br>ントロールしやすくします。 |
| LP (Lowpas),<br>BP (Bandpass),<br>HP (Highpass) | フィルターモードを選択します。                                                                                                    |

# パラメーター 説明

| Center<br>(50~22000Hz)               | フィルターの中心周波数を設定します。                                                                                  |
|--------------------------------------|----------------------------------------------------------------------------------------------------|
| Q-Factor<br>(0.001~<br>10.000)       | フィルターの幅もしくはレゾナンスを設定します。                                                                             |
| Monitor<br>(オン/オフ)                   | フィルタリングされた信号のモニターができます。                                                                             |
| Attack<br>(0.1~100 ms)               | トリガーされてからゲートが開くまでの時間を設定し<br>ます。                                                                     |
| Hold<br>(0~2000 ms)                  | 信号がスレッショルドレベルよりも低いレベルに下<br>がったときにゲートが開いている時間を設定します。                                                 |
| Release<br>(10~1000 ms<br>または"Auto") | (設定したHoldタイムの後)ゲートが閉じるまでの時間<br>を設定します。"Auto" ボタンがオンになっていると、<br>オーディオプログラム素材に応じて最適なリリース設<br>定を検出します。 |

#### "COMPRESSOR" セクション

"COMPRESSOR" は、オーディオのダイナミックレンジを減衰させ、ソ フトなサウンドをより大きく、大きなサウンドをソフトにすることが できます。 "COMPRESSOR" は、一般的なコンプレッサーと同様、 Threshold、Ratio、Attack、Release、Make-Upパラメーターをそれぞれ コントロールすることができます。"COMPRESSOR" は、"Threshold", "Ratio", "MakeUp Gain" パラメーター設定に応じたコンプレッサーカー ブをグラフィカルに表示する別々のディスプレイを搭載しています。 "COMPRESSOR" には、ゲインリダクションの量を dB 単位で表示する "Gain Reduction" メーターと "Release" パラメーター用のプログラム対 応 "Auto" 機能があります。

パラメーターは下記の通りです。

| パラメーター 説明 | ] |
|-----------|---|
|-----------|---|

| Threshold<br>(-60~0dB) | "Compressor" を起動するレベルを設定します。設定したスレッショルドよりレベルの高い信号が処理され、                                                       |
|------------------------|----------------------------------------------------------------------------------------------------|
|                        | この値よりレベルの低い信号は処理されません。                                                                                        |
| Ratio<br>(1:1~8:1)     | 設定したスレッショルドレベル以上の信号に適用され<br>るゲインリダクションの量を設定します。3:1に設定し<br>た場合、インプットレベルが3dB単位で増加すると、ア<br>ウトプットレベルは1dB単位で増加します。 |
| Make-Up<br>(0~24dB)    | コンプレッションによって生じるアウトプットゲイン<br>の減衰を補います。Autoボタンがオンになっている場<br>合はノブがグレーアウトし、アウトプットのゲインの<br>減衰は自動的に補われます。           |

#### パラメーター 説明

| "Compressor" がスレッショルドよりもレベルの高い信    |
|------------------------------------|
| 号に反応するまでの時間を設定します。Attack タイム       |
| が長くなるほど、処理されずに通過する信号の量が多           |
| くなります。                             |
| 信号がスレッショルド以下のレベルに下がった場合に           |
| ゲインがオリジナルのレベルに戻るまでの時間を設定           |
| します。Autoボタンがオンになっている場合、オーディ        |
| オ素材によって最適なリリースタイムを自動的に設定           |
| します。                               |
| 画面上のグラフィックで直接 Threshold や Ratioの値を |
| 設定できます。                            |
|                                    |

#### "LIMITER" セクション

"LIMITER"は、アウトプットレベルが、設定したアウトプットレベルを 超えないように調節し、その後のデバイスでのクリッピングを防ぎま す。一般的なリミッターの場合、アウトプットレベルが設定したスレッ ショルドレベルを確実に超えないようにするためには、アタックとリ リースのパラメーターを厳密に設定する必要があります。"LIMITER" は、オーディオ素材に応じてこれらのパラメーターを自動的に最適な 値に調節します。また "Release" パラメーターを手動で調節することも できます。

パラメーターは下記の通りです。

#### パラメーター 説明

| Output      | 最大アウトプットレベルを設定します。設定されたス           |
|-------------|------------------------------------|
| (-24∼+6 dB) | レッショルドより高いレベルの信号は影響を受けます           |
|             | が、低い信号は影響を受けません。                   |
| Soft Clip   | "Soft Clip"の動作はリミッターとは異なります。 信号レ   |
| (オン/オフ)     | ベルが-6dBを超えると"Soft Clip"がリミッター (もしく |
|             | はクリッピング)効果を緩やかに開始し、同時に倍音           |
|             | を発生し、暖かみのある真空管(アナログ)的な特性           |
|             | をオーディオ素材に加えます。                     |
| Release     | 信号がスレッショルド以下のレベルに下がった場合に           |
| (10~1000ms  | ゲインがオリジナルのレベルに戻るまでの時間を設定           |
| または"Auto")  | します。"Auto"ボタンがオンになっている場合、Limiter   |
|             | はオーディオプログラム素材によって異なる最適なリ           |

リース設定を自動的に検出します。

# ルーティングセレクタ("Module Configuration" ボタン)

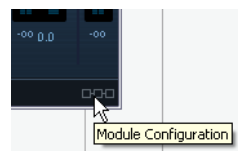

プラグインパネルの右下隅に位置するボタンは、シグナルが通る3つ のプロセッサーの並び(シグナルが流れる順)を変更するためのもの です。プロセッサーの順を変更すると異なる結果が生じます。このセ レクタで並びを切り替えることにより、状況に最も適したものを素早 く選択することが可能です。セレクタをクリックするごとに、ルーティ ングオプションは以下の順で切り替わります。

- C-G-L (コンプレッサー>ゲート>リミッター)
- G-C-L (ゲート > コンプレッサー > リミッター)
- C-L-G (コンプレッサー>リミッター>ゲート)

# Filter プラグイン

Filter タイプのプラグインについて説明します。

# DualFilter

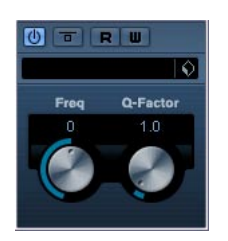

このエフェクトは入力信号にフィルターをかけることで「共鳴音」の ような響きを引き出します。パラメーターは下記の通りです。

| パラメーター   | 説明                                                               |
|----------|------------------------------------------------------------------|
| Freq     | フィルターが適用される周波数を設定します。ノブを<br>右に回すと高音域、左に回すと低音域だけが聞こえる<br>ようになります。 |
| Q-Factor | 共鳴の度合いを調節します。                                                    |

# Modulation プラグイン

"Modulation" カテゴリーに含まれるプラグインについて説明します。

# AutoPan

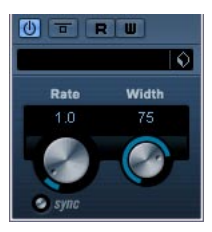

AutoPan は自動的に入力信号を左右に動かします。 パラメーターは下記の通りです。

| パラメーター                | 説明                                                                                                    |
|-----------------------|----------------------------------------------------------------------------------------------------|
| Tempo Sync<br>(オン/オフ) | "Rate" ノブの上にあるボタンを使って、"Tempo Sync"<br>のオン/オフを切り替えます。<br>"Tempo Sync"がオンの場合は、ボタンが点灯します。                                                                     |
| Rate                  | 入力信号が左右に動く速度を設定します。"Tempo<br>Sync"がオンの場合、ここで左右の動きを同期させるテ<br>ンポ(1/1~1/32 音符、3連符、付点音符)のベース<br>ノート値を設定します。<br>"Tempo Sync"がオフの場合、左右の動きはテンポに関<br>係なく自由に設定できます。 |
| Width                 | サウンドが左右に動く幅を設定します。                                                                                                    |

# Chorus

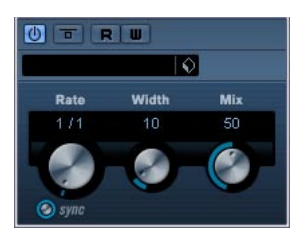

Chorus は、入力信号の高さ(ピッチ)を微妙にずらしたコピーを元の 信号に重ねます。

パラメーターは下記の通りです。

#### パラメーター 説明 "Rate" ノブの上にあるボタンを使って、"Tempo Sync" Tempo sync オン/オフ のオン/オフを切り替えます。 "Tempo Sync"がオンの場合は、ボタンが点灯します。 Rate ピッチを変更する速度を設定します。 "Tempo Sync"がオンの場合、ここでピッチ変更を同期 させるベースノート値(1/1~1/32音符、3連符、付点 音符)を設定します。 "Tempo Sync"がオフの場合、ピッチ変更の速度はテン ポに関係なく自由に設定できます。 Width ピッチ変更の幅を設定します。 Mix 入力信号とエフェクト信号のレベルバランスを設定し ます。

# Flanger

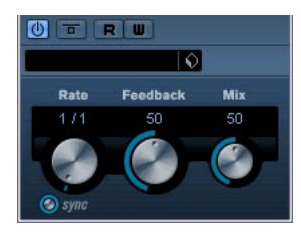

"Flanger" は、従来のフランジャーにステレオエンハンスメント機能を 追加しました。

パラメーターは下記の通りです。

| パラメーター              | 説明                                                                                                    |
|---------------------|----------------------------------------------------------------------------------------------------|
| Tempo Sync<br>オン/オフ | "Rate" ノブの上にあるボタンを使って、"Tempo Sync"<br>のオン/オフを切り替えます。<br>"Tempo Sync"がオンの場合は、ボタンが点灯します。                                                                                        |
| Rate                | "Tempo Sync" がオンの場合、ここでフランジャース<br>イープに同期させるテンポ (1/1~1/32 音符、3連符、<br>付点音符)のベースノート値を設定します。<br>"Tempo Sync"がオフの場合、スイープレートは "Rate"<br>ノブを使って自由に設定することができます。テンポ<br>に同期させる必要はありません。 |
| Feedback            | フランジャーエフェクトの特性を決定します。設定値<br>を高くすると、より「金属的」に響くスイープを作り出<br>します。                                                                                                    |
| Mix                 | ドライ信号とエフェクト信号のレベルバランスを設定<br>します。"Flanger"をセンドエフェクトとして使用する<br>場合、このフェーダーを最大に設定し、ドライ信号と<br>エフェクト信号のバランスはセンドレベルでコント<br>ロールします。                                                   |

# Phaser

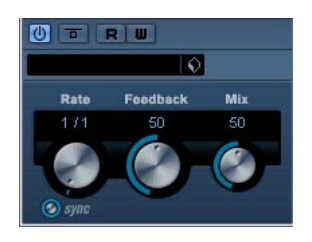

Phaser は「シュー」という音を作り出すエフェクトでです。ステレオエ ンハンスメント機能を追加しました。 パラメーターは下記の通りです。

| パラメーター              | 説明                                                                                                    |
|---------------------|----------------------------------------------------------------------------------------------------|
| Tempo Sync<br>オン/オフ | "Rate"ノブの上にあるボタンを使って、"Tempo Sync"<br>のオン/オフを切り替えます。<br>"Tempo Sync"がオンの場合は、ボタンが点灯します。                                                                                        |
| Rate                | "Tempo Sync"がオンの場合、ここでPhaserスイープに<br>同期させるテンポ (1/1~1/32 音符、3連符、付点音符)<br>のベースノート値を設定します。<br>"Tempo Sync"がオフの場合、スイープレートは、"Rate"<br>ノブを使って自由に設定することができます。テンポ<br>に同期させる必要はありません。 |
| Feedback            | フェイザーエフェクトの特徴を決定づけます。高い値<br>に設定すると、よりはっきりしたエフェクト効果が得<br>られます。                                                                                                    |
| Mix                 | ドライ信号とエフェクト信号のレベルバランスを設定<br>します。Phaserをセンドエフェクトとして使用する場<br>合、このフェーダーを最大に設定し、ドライ信号とエ<br>フェクト信号のバランスはセンドレベルでコントロー<br>ルします。                                                     |

# Rotary

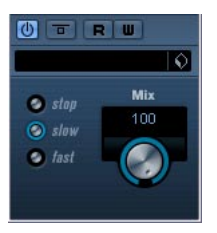

Rotary は、クラシックなロータリースピーカー効果をシミュレートします。ロータリースピーカーキャビネットは、渦を巻くようなコーラスエフェクトを作り出し、一般的にオルガンで使用されています。 Rotary のパラメーターは、本物に基づいた特徴を持っています。 パラメーターは下記の通りです。

| パラメーター     | 説明                       |
|------------|--------------------------|
| スピード       | Rotaryのスピードを3段階で設定します。   |
| Stop/Slow/ |                          |
| Fast       |                          |
| Mix        | ドライ信号とエフェクト信号のレベルバランスを設定 |
|            | します。                     |

#### Rotary への MIDI の接続

リアルタイムでスピードパラメーターを MIDIコントロールするには、 MIDI出力が Rotary に接続されている必要があります。

 "Rotary"をインサートエフェクトとして追加した場合(オーディオトラック、あるいはFX チャンネルにおいて)、MIDIトラックの "Output Routing" ポップアップメニューに項目が追加されます。 Rotaryを "out." で選択すると、MIDIは選択したトラックからプラグインに接続されます。

# Tremolo

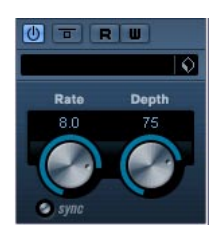

アンプリチュード (ボリュームの) モジュレーションです。 パラメーターは下記の通りです。

| パラメーター              | 説明                                                                                                    |
|---------------------|----------------------------------------------------------------------------------------------------|
| Tempo Sync<br>オン/オフ | Rate ノブの下のボタンで、Tempo Syncのオン/オフを<br>設定します。 Tempo Syncがオンの時はボタンが点灯し<br>ます。                                                                                |
| Rate                | Tempo Syncがオンの場合、ここでトレモロに同期させ<br>るテンポのベースノート値を設定します(1/1~1/32 音<br>符、3連符、付点音符)。Tempo Syncがオフの場合、モ<br>ジュレーションスピードは、Rate ノブを使って自由に<br>設定することができ、テンポ同期はしません。 |
| Depth               | アンプリチュード モジュレーションの度合いを設定し<br>ます。                                                                                                    |

# Vibrato

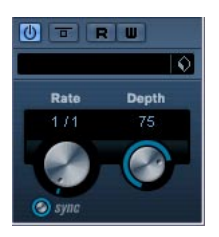

ピッチモジュレーションです。

#### パラメーター 説明

| Tempo Sync<br>オン/オフ | Rate ノブの下のボタンで、Tempo Syncのオン/オフを<br>設定します。Tempo Syncがオンの時はボタンが点灯し<br>ます。                                                                                                    |
|---------------------|----------------------------------------------------------------------------------------------------|
| Rate                | Tempo Syncがオンの場合、ここでビブラートに同期さ<br>せるテンポのベースノート値を設定します (1/1〜1/32<br>音符、3 連符、付点音符)。このエフェクトには音符修<br>正機能がないことに注意してください。Tempo Syncが<br>オフの場合、モジュレーションスピードは、Rate ノブ<br>を使って自由に設定することができ、テンポ同期はし<br>ません。 |
| Depth               | ピッチモジュレーションの深さを設定します。                                                                                                    |

# Spatial プラグイン

"Spatial" カテゴリーに含まれるプラグインについて説明します。

# MonoToStereo

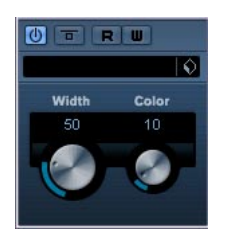

モノ信号を擬似ステレオに変換します。モノ素材をステレオトラック で使用しなければならない場合にインサート エフェクトとして使用し ます。

パラメーターは下記の通りです。

| パラメーター | 説明                                 |
|--------|------------------------------------|
| Width  | ステレオエンハンサーの幅と深さを設定します。時計           |
|        | 刀向に回転9るとエンバンスケンド重を増加させます。          |
| Color  | ステレオ効果を増大させるためチャンネル間の相違を<br>生成1 ます |
|        |                                    |

# Reverb プラグイン

"Reverb" カテゴリーに含まれるプラグインについて説明します。

# **RoomWorks SE**

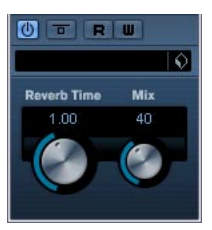

RoomWorks SE は、高品位なリバーブエフェクトです。 パラメーターは下記の通りです。

| パラメーター      | 説明                               |
|-------------|----------------------------------|
| Reverb Time | 秒単位でリバーブタイムを設定します。               |
| Mix         | ドライ(未処理)とウェット(処理済み)のシグナル         |
|             | の割合を設定します。RoomWorksSE を FX チャンネル |
|             | に挿入して使用している場合、このパラメーターを100       |
|             | %に設定し、"Send"スライダーによってMixの度合いを    |
|             | 調整した方が良いでしょう。                    |

# Earlier VST プラグイン

Earlier VST プラグインは様々なサブカテゴリーに分けられていました。 Distortion プラグイン

"Distortion" カテゴリーに含まれるプラグインについて説明します。

# Distortion プラグイン

"Distortion" カテゴリーに含まれるプラグインについて説明します。

# DaTube

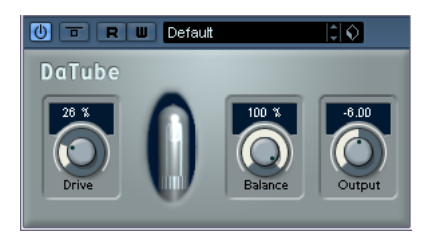

DaTube は真空管アンプ特有の暖かみと豊かなサウンドを再現します。 パラメーターは下記の通りです。

# パラメーター 説明 Drive アンプのプリゲインを調整します。オーバードライブ サウンドが必要な場合、大きい値に設定すると、ディ ストーションサウンドに近づきます。 Balance ライブパラメーターによって処理させた音と、ドライ 信号のバランスを調整します。最大のドライブ 効果を得るには、数値を最大にします。

Output アンプのポストゲイン、または出力音量レベルを調整 します。

# Dynamics プラグイン

"Dynamics" カテゴリーに含まれるプラグインについて説明します。

# **MIDI Gate**

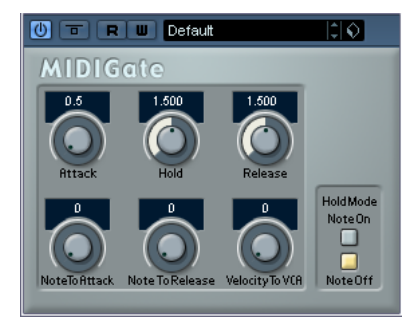

MIDI Gate は、MIDI ノートをトリガーとするゲートです。

ゲートの基本的な役割は、設定した開始点(スレッショルド)レベル から下のオーディオ信号を消すことです。つまり信号が、設定したレ ベルより上回っている間はゲートが開き信号を通過させ、設定したレ ベルより下がると消されます。MIDI Gate の場合は、ゲート効果は開始 点(スレッショルド)レベルがトリガーになるのではなく、その代わ りに MIDI ノートがトリガーとなります。このような理由から、MIDI Gate を使用するにはオーディオと MIDI データが必要になります。

#### 設定

MIDI Gate の動作には、オーディオ信号と MIDI 入力が必要です。

1. MIDI Gate をかけるオーディオを選択します。

Cubase のオーディオトラックにあるオーディオデータ、または外部 から Cubase へ入力されているオーディオ信号でも構いません(こ の場合、ローレイテンシーのオーディオカードの使用をお勧めしま す)。

オーディオトラックのインサート エフェクトで MIDI Gate を選択します。

MIDI Gate のコントロールパネルが開きます。

3. MIDI トラックを選択します。

空の MIDI トラックでも、データの含まれている MIDI トラックでも かまいませんが、MIDI Gate をリアルタイムに演奏する場合、MIDI 出力が MIDE Gate になっているトラックを選択します。

 MIDI トラックの "Output Rooting" ポップアップメニューから "MIDI Gate" を選択します。

MIDI トラックの出力が MIDI Gate に接続されました。

次に何をするのかは、演奏あるいは録音されたオーディオを使用する のか、リアルタイムあるいは入力済みの MIDI を使用するのかにもより ます。ここでは、録音されたオーディオを使いリアルタイムで MIDI を 演奏します。

MIDI トラックが選択されているのを確認し、再生してください。

5. MIDI キーボードで 2,3 音、演奏します。

MIDI キーボードの演奏で、効果がかかった音が聞こえてきます。

MIDI Gate のパラメーターについては、下記の通りです。

#### パラメーター 説明

- Attack トリガーとなる MIDI 信号を受けてから、ゲートが開く までの長さを設定します。
- Hold ノートオン/オフメッセージを受けてからゲートが開 き続ける長さを調整します(下記"Hold Mode"参照)。
- Release ゲートが閉じるまでの長さを決定します("Hold Mode" のパラメーターで設定した値に加えられます)。

 Note To
 この設定は、アタックに作用するMIDIノートのベロシ

 Attack
 ティの範囲を決定します。プラスの値にすると、アタッ

- クは高い数値でのベロシティによりアタックタイムが 増えます。マイナスの値にすると高い数値でのベロシ ティでアタックタイムが短くなります。このパラメー ターを使わない場合、"0"にします。
- Note To ここで指定する数値は、リリースに効果を与える MIDI

Release ノートの範囲を決定します。プラスの値にすると、リ リースタイムが増え、マイナスの値にするとリリース タイムは減ります。このパラメーターを使わない場合、 "0"にします。

Velocity To MIDI ノートのベロシティ値が出力されるボリュームを VCA 決定する範囲を設定します。数値が 127 ではボリュー ムはベロシティによって完全にコントロールされ、数 値が 0 ではベロシティはボリュームに影響を与えま せん。

Hold Mode
 Hold Modeのスイッチです。"Note-On"に設定すると、
 ゲートは MIDI ノートのトリガーする長さに関係なく、
 "Hold" と "Release" で設定された時間だけ開き続けます。一方 "Note-Off" モードでは、ゲートは MIDI ノートを受けている間だけ開き、その後 "Release" パラメーターが適用されます。

# Filter プラグイン

"Filter" カテゴリーに含まれるプラグインについて説明します。

## StepFilter

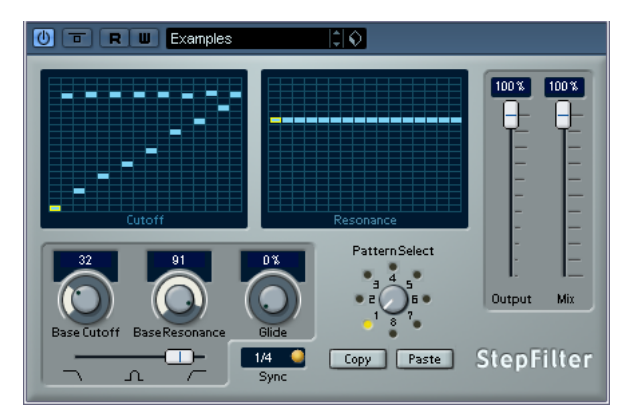

StepFilterは、パターンを設定できるマルチモードのフィルターで、リ ズミカルで鼓動のようなフィルターを作り出すエフェクトです。

#### 一般的な動作

フィルターカットオフとレゾナンスの2つのパラメーターは、16ス テップのパターンを作り出し、シーケンサーのテンポと同期します。

#### ステップ設定

- ステップ設定は、パターングリッドウインドウをクリックすること によって行われます。
- 縦軸を上下にドラッグするか、空のグリッドボックスを直接クリックすると、単独の値を入力できます。クリック&ドラッグ操作では、ポインターの位置から連続した値をステップ入力できます。

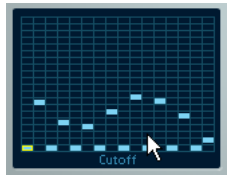

グリッドウインドウでフィルターカットオフを入れる

 ・ 横軸は、左から右へ1~16ステップで、縦軸はフィルターカットオ フ周波数やレゾナンスを設定します。

縦軸の高い位置にステップの値を入力すると、フィルターカットオ フ周波数、またはフィルターレジナンスは比例して高くなります。

 再生を開始して、カットオフやレゾナンスのパターン設定を行うと、 フィルターパターンがどのように作用するか聞くことができます。

#### 新しいパターンの選択

 作成したパターンはプロジェクトと共に保存され、最大8個のカット オフやレゾナンスのパターンを内部に保存できます。
 カットオフとレゾナンスのパターンは、両方ともいっしょに8個の パターンメモリーに保存されます。

| パラメーター | 説明                      |
|--------|-------------------------|
| Output | 全体的なボリュームを決定します。        |
| Mix    | ドライ信号とエフェクト信号のレベルバランスを設 |
|        | 定します。                   |

新しいパターンの選択には "Pattern Select" を使います。
 新しいパターンは、初期設定では、すべて同じステップ値になっています。

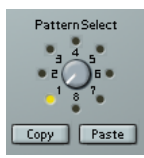

"Pattern Select"

#### パターンコピーの使用とバリエーションの作成

"Patern Select" の下にある "Copy" と "Paste" ボタンは、パターンを他の パターンメモリーにコピーすることができ、パターンのバリエーショ ンを作る際に便利です。

コピーしたいパターンを選択し、"Copy" ボタンをクリックして、他のパターンメモリーの場所を選択してから "Paste" ボタンをクリックします。

パターンが新しいパターンにコピーされ、オリジナルパターンを 使ってエディットすることで、バリエーションを作成することがで きます。

#### StepFilter パラメーター

| パラメーター                              | 説明                                                                                                    |
|-------------------------------------|----------------------------------------------------------------------------------------------------|
| Base Cutoff                         | 基本フィルター カットオフ周波数を設定するツマ<br>ミです。このカットオフ グリッド ウィンドウで設定<br>したカットオフ値は、"BaseCutoff"と関連付けられた<br>値です。                                                      |
| Base Resonance                      | 基本フィルターレジナンスの設定を行います。レヅ<br>ナンスグリッドウィンドウで設定したレジナンス値<br>は、この"BaseResonance"と関連付けられた値です。<br>"BaseResonance"値を高く設定した場合、一定の周<br>波数で歪んだ音になりますので、注意してください。 |
| Glide                               | パターンのステップ値の間にグライドを加え、値の<br>移行がスムーズになります。                                                                                                    |
| フィルター<br>モード                        | フィルターモードをローパス、バンドパス、ハイバ<br>スから選択できます(左から右へそれぞれ順に)。                                                                                                  |
| Sync - 1/1~1/32<br>T(3連符)、<br>D(付点) | パターンの分解能です。ソングのテンポに対して同<br>期させる際のノート値を設定することができます。                                                                                                  |

30 付属のエフェクト プラグイン

# Modulation プラグイン

"Modulation" カテゴリーに含まれるプラグインについて説明します。

# Metalizer

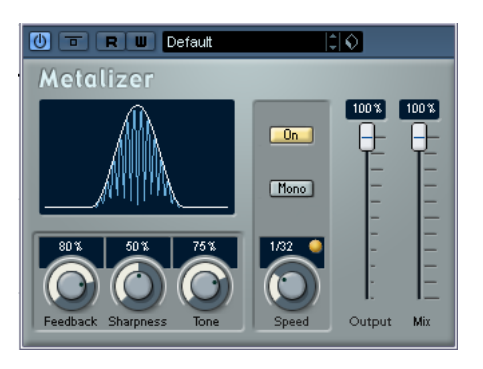

Metalizer はオーディオ信号にフィルターと変調をかけることで金属的 な響きを与えます。

#### <mark>パラメーター 説明</mark> Feedback フィー

| Feedback            | フィードバック量を設定します。高い値に設定すると、<br>よりメタリックなサウンドが作成されます。                                                                                                    |
|---------------------|----------------------------------------------------------------------------------------------------|
| Sharpness           | フィルターエフェクトの性質を設定します。値を高く<br>設定すると、適用される周波数帯が狭くなり、より<br>シャープではっきりとした効果が得られます。                                                                                                 |
| Tone                | フィードバック周波数を設定します。高い値に設定す<br>るほど、よりはっきりとした効果が得られます。                                                                                                    |
| Onボタン               | フィルター変調のオン/オフを切り替えます。オフの場<br>合、Metalizerは静的なフィルターとして機能します。                                                                                                    |
| Monoボタン             | 出力信号のステレオ/モノラル切り替えを行います。                                                                                                    |
| Speed               | Tempo Syncがオンの場合、ここでエフェクトに同期さ<br>せるテンポ(1/1 ~ 1/32 音符、3 連符、付点音符)の<br>ベースノート値を設定します。このエフェクトには<br>ノート値モディファイヤーはありません。<br>Tempo Syncがオフの場合、モジュレーションスピード<br>は"Speed"ノブで自由に設定できます。 |
| Tempo Sync<br>オン/オフ | "Speed" ノブの上にあるボタンを使って、Tempo Sync<br>のオン/オフを切り替えます。Tempo Syncがオンの場<br>合は、ボタンが点灯します。                                                                                          |
| Output              | 全体のボリュームを設定します。                                                                                                    |
| Mix                 | ドライ信号とエフェクト信号のレベルバランスを設定<br>します。Metalizerをセンドエフェクトとして使う場合、<br>このフェーダーを最大に設定し、ドライ信号とエフェ<br>クト信号のバランスはセンドレベルで調節します。                                                            |

# Ringmodulator

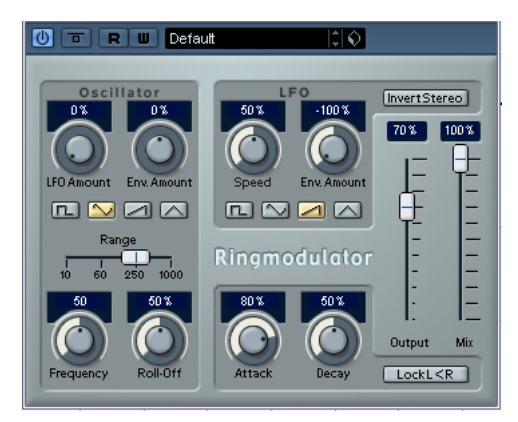

Ringmodulator は、複雑で鐘のよう響くサウンドを作り出すことがで きます。Ringmodulator は、2つのオーディオ信号を掛け合わすことに よって動作します。リングモジュレートされた出力には、2つの信号の 周波数の和と差の両方によって作り出された周波数が加えられます。 Ringmodulator は、エフェクトを作り出すために入力信号を複合する オシレーターを装備しています。

#### パラメーター 説明

| Oscillator<br>LFO Amount  | LFO によってオシレーター周波数がどれだけ影響を受けるか設定します。                                                                                                    |
|---------------------------|----------------------------------------------------------------------------------------------------|
| Oscillator<br>Env. Amount | (入力信号によってトリガーされた)エンベロープに<br>よってオシレーター周波数がどれだけ影響を受けるか<br>設定します。プラスとマイナスの値に設定でき、中央<br>の位置ではモジュレーションはかかりません。左側に<br>設定すると、大きな入力信号はオシレーターのピッチ<br>を下げ、反対に右側にすると、大きな入力信号はオシ<br>レーターのピッチを上げます。 |
| Oscillator<br>Wave        | オシレーターの波形を、矩形波、サイン波、のこぎり<br>波、三角波から選択します。                                                                                                    |
| Oscillator<br>Range       | オシレーターの周波数レンジを決定します(単位Hz)。                                                                                                    |
| Oscillator<br>Frequency   | "Range"で決定した範囲内で、オシレーターの周波数を<br>±2オクターブで設定します。                                                                                                    |
| Oscillator<br>Roll-Off    | オシレーターの波形の高周波数をカットし、全体の<br>サウンドをソフトにします。矩形波やのこぎり波など、<br>豊かな倍音を持つ波形を選んだ際に使用すると効果的<br>です。                                                                                                |
| LFO Speed                 | LFOスピードを設定します。                                                                                                    |

#### パラメーター 説明

エンベロープジェネレーター経由の入力信号のレベル LEO Env Amount が、LFO のスピードにどれだけ影響を及ぼすか設定し ます。 プラス、マイナスの値に設定でき、センターにすると 効果がかかりません。左側に設定すると、大きな入力 信号により IFO のスピードが遅くなり、反対に右側に 設定すると、大きな入力信号により LFO のスピードが 速くなります。 LFO Waveform LFO の波形を、矩形波、サイン波、のこぎり波、三角 波から選択します。 Invert Stereo LFOのオシレーターの右チャンネルの波形を反転させ、 モジュレーションにワイドなステレオ感を与えます。 エンベロープ 入力信号をどのようにエンベロープデータに変換する ジェネレー かを調整し、オシレーターのピッチと LFO のスピード ター (Attack を調整することができます。2つの主なコントロールが および あります。 Decayツマミ) "Atack"は、入力信号のレベル上昇に応じて、エンベロー プジェネレータの出力レベルをどのくらい速く上がる かを設定します。 "Decay"は、入力信号のレベル下降に応じて、エンベ ロープジェネレーターの出力レベルをどのくらい速く 下がるかを設定します。 Lock L<R このボタンがオンの場合、左右の入力信号がミックス されるため、オシレーターの両チャンネルで出力レベ ルが同じになります。 ボタンがオフの場合は、左右に個別のエンベロープが 設定されるため、オシレーターの両チャンネルからは それに応じた信号が出力されます。 Output 全体のボリュームを調整します。 ドライ信号とエフェクト信号のレベルバランスを設定 Mix します。

#### Tranceformer

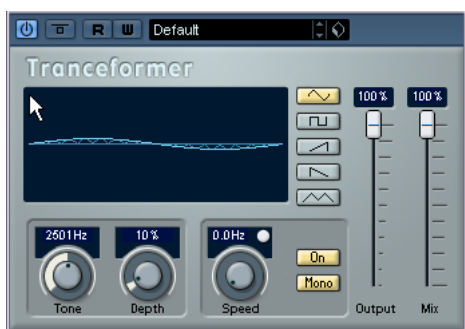

Tranceformer は、リングモジュレーターです。受信したオーディオに、 内蔵の可変周波数オシレーターを用いてリングモジュレーションを適 用し、新しいハーモニクスを作成します。第2オシレーターで、モジュ レーションオシレーターの周波数を変調させることが可能です。必要 ならば、プロジェクトテンポにも同期します。

| パラメーター              | 説明                                                                                                    |
|---------------------|----------------------------------------------------------------------------------------------------|
| 波形ボタン               | ピッチモジュレーションの波形を設定します。                                                                                                    |
| Tone                | モジュレーションオシレーターの周波数(ピッチ)を<br>設定します。                                                                                                    |
| Depth               | ピッチモジュレーションの深さを設定します。                                                                                                    |
| Speed               | Tempo Syncがオンの場合、ここでエフェクトに同期さ<br>せるテンポ (1/1 ~ 1/32 音符、3 連符、付点音符)の<br>ベースノート値を設定します。このエフェクトには<br>ノート値モディファイヤーはありません。<br>Tempo Syncがオフの場合、モジュレーションスピード<br>は "Speed" ノブを使って自由に設定することができま<br>す。テンポに同期させる必要はありません。 |
| Tempo Sync<br>オン/オフ | "Speed"ノブの上にあるボタンを使って、Tempo Syncのオ<br>ン/オフを切り替えます。Tempo Syncがオンの場合は、ボ<br>タンが点灯します。                                                                                                    |
| Onボタン               | ピッチパラメーターのモジュレーションのオン / オフ<br>を切り替えます。                                                                                                    |
| Monoボタン             | エフェクトアウトプットのステレオ / モノを切り替え<br>ます。                                                                                                    |
| Output              | エフェクトの出力レベルを調整します。                                                                                                    |
| Mix                 | ドライ信号とエフェクト信号のレベルバランスを設定<br>します。                                                                                                    |

☆ グラフ部分をクリックしてドラッグすることによって、"Tone", "Depth" の 2 つのパラメーターを同時に自由に調整することができ るのです。

# Other プラグイン

"Other" カテゴリーに含まれるプラグインについて説明します。

# Bitcrusher

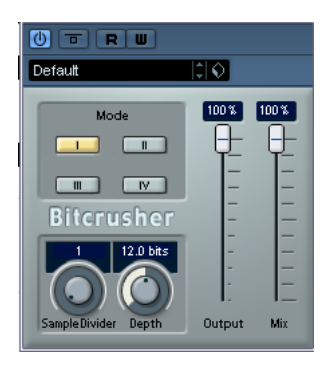

Bit Crusher は、ローファイサウンドを作り出します。入力したオーディ オ信号がビットリダクションによって壊され、切りつめられ、ノイジー で歪んだサウンドになります。たとえば、24bit のオーディオ信号を 4bit や 8bit のサウンドにしたり、元の音と聴き分けがつかないグシャ グシャな音にすることもできます。 パラメーターは、下記の通りです。

| パラメーター            | 説明                                                                                                    |
|-------------------|----------------------------------------------------------------------------------------------------|
| Mode              | 4つの操作モードから1つを選択します。それぞれの<br>モードは異なった結果をもたらします。モードの"I"、<br>"II"はノイジーで、"III"と"IV"は少し微妙な効果になりま<br>す。        |
| Sample<br>Divider | オーディオサンプルがどの程度破壊されるかを設定し<br>ます。最大値(65)に設定すると、オリジナルのオー<br>ディオ信号の情報はほとんど形を失い、認識不可能な<br>ノイズに変更します。          |
| Depth             | ビットレゾリューションを設定します。"24" にすると<br>もっとも高音質で、"1"にするともっともノイジーにな<br>ります。                                        |
| Output            | Bit Crusher の出力レベルを決定します。スライダーを<br>上にドラッグするとレベルが上がります。                                                   |
| Mix               | Bit Crusherと元のオーディオ信号の出力バランスを設<br>定します。スライダーを上にドラッグするとエフェク<br>トが多くなり、スライダーを下にドラッグすると元の<br>信号が目立つようになります。 |

# Chopper

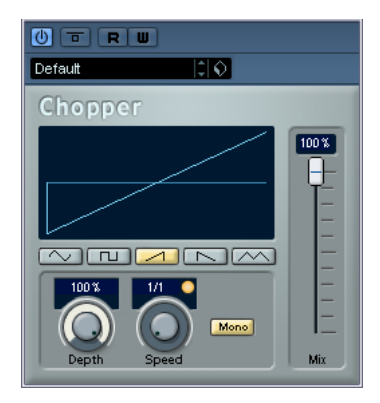

Chopperは、トレモロとオートパンを組み合わせたエフェクトです。 様々な波形を用いてレベルのモジュレート(トレモロ)やステレオの 左右ポジションの設定(パン)を行なうことができます。テンポシン クまたは手動のスピード設定が可能です。

パラメーターは、下記の通りです。

#### パラメーター 説明

| 波形ボタン               | モジュレーションの波形を設定します。                                                                                                    |
|---------------------|----------------------------------------------------------------------------------------------------|
| Depth               | Chopperエフェクトの深さを設定します。<br>ディスプレイ内をクリックしてドラッグすることに<br>よって調節することもできます。                                                                                         |
| Speed               | Tempo Syncがオンの場合、ここでエフェクトに同期さ<br>せるテンポのベースノート値を設定します。このエ<br>フェクトにはノート値モディファイヤーはありませ<br>ん。<br>Tempo Sync がオフの場合、トレモロ/オートパンス<br>ピードは、"Speed" / ブを使って自由に設定することが |
|                     | (さます。ナノ小に向期させる必要はのりません。                                                                                                    |
| Tempo Sync<br>オン/オフ | "Speed"ノブの上にあるボタンを使って、Tempo Sync<br>のオン/オフを切り替えます。                                                                                                    |
|                     | Tempo Syncがオンの場合は、ボタンが点灯します。                                                                                                    |
| Monoボタン             | Chopperをオートパン(点灯していない状態)として<br>使用するか、トレモロ(点灯している状態)として使<br>用するかを指定します。                                                                                       |
| Mix                 | ドライ信号とエフェクト信号のレベルバランスを設定<br>します。Chopperをセンド エフェクトとして使用する<br>場合、このフェーダーを最大に設定し、ドライ信号と                                                                         |

# Restoration プラグイン

"Restoration" カテゴリーに含まれるプラグインについて説明します。

# Grungelizer

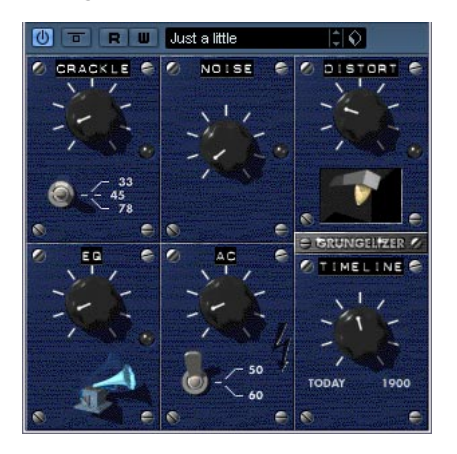

Grungelizer は、レコーディングしたデータにノイズや静電気を追加し、 電波の状態が悪い場所でラジオを聴いているような感じ、または擦り 切れたレコードを聴いているような感じをつくり出します。 使用できるパラメーターは、下記の通りです。

| パラメーター      | 説明                                                                                          |
|-------------|---------------------------------------------------------------------------------------------|
| Crackle     | クラックルノイズを追加して古いビニールレコードの<br>サウンドをつくり出します。ダイアルを右に回すほど<br>追加されるクラックルノイズの量が多くなります。             |
| RPMスイッチ     | ビニールレコードのサウンドをエミュレートする場<br>合、このスイッチを使ってレコードの回転数(RPM =<br>Revolusions per minute)スピードを設定します。 |
| Noise       | このダイアルを使って、追加する静電気/イズの量を<br>設定します。                                                          |
| Distort     | このダイアルでディストーションを追加します。                                                                      |
| EQ          | このダイアルを右に回すと低周波をカットし、より薄<br>いローファイサウンドをつくり出します。                                             |
| AC          | 電源の定期的な低いハムをエミュレートします。                                                                      |
| 周波数<br>スイッチ | 電源の周波数を設定し、電源のハムのピッチを設定し<br>ます。                                                             |
| Timeline    | このダイアルを使って、エフェクト全体の量を調節し<br>ます。ダイアルを右(1900)に回すと、エフェクトの<br>効果が大きくなります。                       |

# **3** HALionOne

# HALionOne

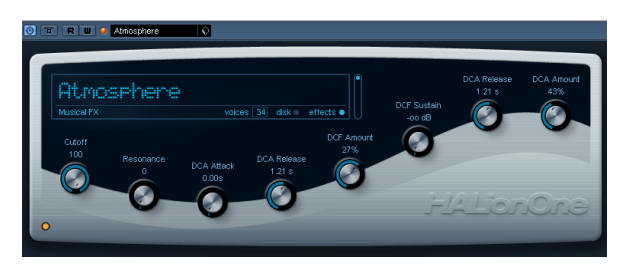

HALionOne は\*.hsb (HALion Sound Bank) フォーマットのライブラリ を再生できるサンプルプレイヤーです。HSB にはパネル設定、HSB サ ンプルへの参照情報などが保存されているプリセットファイル (\*.vstpreset) が含まれています。

HALionOne の操作は非常に簡単です; HALionOne をロードしてプレイ するだけです。好みに応じてサウンドを編集できる基本的なパラメー ターも持っています。

#### HALionOne パラメーター

HALionOne のパネルに表示されるパラメーターは、使用する HSB ファ イルに保存されているパラメーターによって変わります。HSB ファイ ルを作成するには、フルバージョンの HALion が必要です。HALionOne では HSB ファイルを作成できませんが、HSB ファイルを開くと、プリ セットとして収められている特定のパラメーターを利用することがで きます。このため、各プリセットでは、これらのパラメーターがパネ ル上に表示されます。よく見られるのは、フィルターのカットオフ周 波数、DCA、DCF、「内蔵エフェクト」のパラメーターなどです。

HALionOne をインストゥルメント トラック用にロードし、プリセット を選択しない場合に表示されるパラメータは以下の通りです:

#### パラメーター 説明

| Cutoff<br>(カットオフ)       | フィルターのカットオフ周波数の設定をします。こ<br>のフィルターは 24dB のスロープを持つ Waldorf 製<br>ローパスフィルターです。 |
|-------------------------|----------------------------------------------------------------------------|
| Resonance               | フィルターのレゾナンス値を上げて、フィルター周                                                    |
| (レゾナンス)                 | 波数近辺を強調します。                                                                |
| DCF Amount              | DCFフィルターエンベロープの量をコントロールし                                                   |
| (DCFアマウント)              | ます。                                                                        |
| DCA Attack<br>(DCAアタック) | DCA 信号が最高値に到達するまでの時間を設定します。                                                |
| DCA Decay               | DCA 信号がサステインレベルまで低くなる時間を                                                   |
| (DCAディケイ)               | 設定します。                                                                     |
| DCA Sustain             | ディケイの後、MIDIキーボードのキーを押し続けて                                                  |
| (DCAサスティン)              | いる間のDCA信号レベルを設定します。                                                        |

#### パラメーター 説明

DCA Releaseキーから指が離れた後に DCA 信号が完全に消える(DCA リリース)までの時間を設定します。DCA AmountDCAエンベロープの量を設定します。(DCAアマウント)

上記のパラメーター以外のパラメーターも表示されます。パラメー ターには名前がついているので、名前を参考にしてエディットしてく ださい。大抵はドライ/ウェットなどのエフェクト関連のパラメーター です。

#### effects ボタン(エフェクト ボタン)

エフェクトをバイパスすることができます。
 プリセットでエフェクトが使用されている時は、青い LED が点灯します。

#### エフィシエンシー スライダー

effects パラメーターの右横にあるスライダーです。オーディオクオリ ティと CPU パワーのバランスを設定します。設定値が低いと発音ボイ ス数は増えますが、サウンドクオリティが落ちます。

#### voices インジケーター(ボイス インジケーター)

現在使われているボイス数をリアルタイムで表示します。

#### MIDI とディスクのアクティビティ LED

プリセット選択ボックスの左横のランプは MIDI 信号を受信した時に点 灯します。画面左下にあるディスク LED はサンプルがディスクからス トリームされた時にグリーンに点灯し、またサンプルがディスクから 時間通りにロードできない時に赤に点灯します。赤の場合には、エフェ シェンシースライダーを下げてみてください。再生中にディスク LED が点灯しない場合、サンプルがディスクからではなくメモリから読み 込まれていることを示しています。

#### コンテンツをロードする

HALionOne のコンテンツファイルを異なる場所(インストールにより コンテンツが保存されたフォルダ以外に)に移動した場合、"Locate Contents" 機能を利用し、コンテンツファイルを探すべき場所を HALionOne に知らせる必要が生じます。その方法は以下の通りです。

 HALionOneの画面の任意の場所で右クリックをして
 "Locate contents" を開いてください。HSB ファイルが入っている フォルダまでナビゲートしてください。

索引

# A

AutoPan 23

# В

Bitcrusher 33

# С

Chopper 33 Chorus 24

# D

DaTube 28 Distortion 20 DualFilter 23

# F

Flanger 24 FXチャンネルトラック 9

# М

Metalizer 31 MIDI Gate 28 MonoToStereo 27 Mute Pre-Send when Mute 12

# Ρ

Phaser 25 PingPongDelay 20

# R

Ring Modulator 31 RoomWorks SE 27 Rotary 25

# S

Solo Defeat 13 StepFilter 29

#### Т

Tranceformer 32 Tremolo 26

# V

Vibrato 26 VSTDynamics 21 VSTインストゥルメント HALionOne 36 VSTプラグイン インストール 16 情報を得る 17

# い

インサートエフェクト(オーディオ)7 インサートをバイパスする 8

# え

エフェクト リターン チャンネル 13

# お

オーディオ エフェクト インサート エフェクト 7 インサートのポスト フェーダー 7 サブフォルダでの管理 17 センド 10 センドのプリ/ポスト フェーダー 12 テンポ同期 6 プリセット 14 概要 6 編集 13 保存 15 読み込み 14

# <

グループチャンネル トラック エフェクトの使用 <mark>9</mark>

# せ

センドエフェクト (オーディオ) 9 センドのミュート 12

# そ

ソロ無効 <mark>13</mark>

# ち

チャンネル オーバービュー インサート エフェクト 8

# τ

ディレイ補正 6

# は

バイパス インサート エフェクト <mark>8</mark>

# ふ

プラグイン インストール 16 ディレイ補正 6 管理 17 情報を得る 17 プラグイン情報画面 VSTプラグイン 17 プリフェーダー 12 センド 12

# ほ

ポストフェーダー 12

# み

ミュート センドエフェクト 12 ミュート時はプリセンドもミュート 12

# る

ルーティング エフェクトのセンド 11